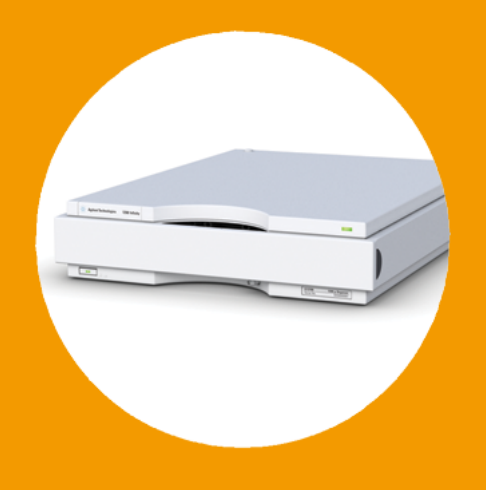

# Agilent 1260 Infinity High Performance Degasser

## User Manual

Agilent Technologies

### Notices

© Agilent Technologies, Inc. 2011

No part of this manual may be reproduced in any form or by any means (including electronic storage and retrieval or translation into a foreign language) without prior agreement and written consent from Agilent Technologies, Inc. as governed by United States and international copyright laws.

### **Manual Part Number**

G4225-90000

### Edition

10/2011

Printed in Germany

Agilent Technologies Hewlett-Packard-Strasse 8 76337 Waldbronn

This product may be used as a component of an in vitro diagnostic system if the system is registered with the appropriate authorities and complies with the relevant regulations. Otherwise, it is intended only for general laboratory use.

#### Warranty

The material contained in this document is provided "as is," and is subiect to being changed, without notice, in future editions. Further, to the maximum extent permitted by applicable law, Agilent disclaims all warranties, either express or implied, with regard to this manual and any information contained herein, including but not limited to the implied warranties of merchantability and fitness for a particular purpose. Agilent shall not be liable for errors or for incidental or consequential damages in connection with the furnishing, use, or performance of this document or of any information contained herein. Should Agilent and the user have a separate written agreement with warranty terms covering the material in this document that conflict with these terms, the warranty terms in the separate agreement shall control.

### **Technology Licenses**

The hardware and/or software described in this document are furnished under a license and may be used or copied only in accordance with the terms of such license.

### **Restricted Rights Legend**

If software is for use in the performance of a U.S. Government prime contract or subcontract, Software is delivered and licensed as "Commercial computer software" as defined in DFAR 252.227-7014 (June 1995), or as a "commercial item" as defined in FAR 2.101(a) or as "Restricted computer software" as defined in FAR 52.227-19 (June 1987) or any equivalent agency regulation or contract clause. Use, duplication or disclosure of Software is subject to Agilent Technologies' standard commercial license terms, and non-DOD Departments and Agencies of the U.S. Government will receive no greater than Restricted Rights as defined in FAR 52.227-19(c)(1-2) (June 1987). U.S. Government users will receive no greater than Limited Rights as defined in FAR 52.227-14 (June 1987) or DFAR 252.227-7015 (b)(2) (November 1995), as applicable in any technical data.

### **Safety Notices**

### CAUTION

A **CAUTION** notice denotes a hazard. It calls attention to an operating procedure, practice, or the like that, if not correctly performed or adhered to, could result in damage to the product or loss of important data. Do not proceed beyond a **CAUTION** notice until the indicated conditions are fully understood and met.

### WARNING

A WARNING notice denotes a hazard. It calls attention to an operating procedure, practice, or the like that, if not correctly performed or adhered to, could result in personal injury or death. Do not proceed beyond a WARNING notice until the indicated conditions are fully understood and met.

### In This Guide

This manual covers the Agilent 1260 Infinity High Performance Degasser (G4225A).

#### **1** Introduction

This chapter gives an introduction to the module, instrument overview and internal connectors.

#### 2 Site Requirements and Specifications

This chapter provides information on environmental requirements, physical and performance specifications.

#### **3** Installing the Degasser

This chapter gives information about the preferred stack setup for your system and the installation of your module.

#### 4 Using the Degasser

This chapter explains how to use the module.

#### **5** Optimizing Performance

This chapter gives hints on how to optimize the performance or use additional devices.

#### 6 Troubleshooting and Diagnostics

This chapter gives an overview about the troubleshooting and diagnostic features and the different user interfaces.

#### 7 Maintenance

This chapter describes the maintenance of the module.

#### 8 Parts for Maintenance

This chapter provides information on parts for maintenance.

#### 9 Identifying Cables

This chapter provides information on cables used with the Agilent 1260 Infinity Series modules.

### **10 Hardware Information**

This chapter describes the degasser in more detail on hardware and electronics.

#### **11 Appendix**

This chapter provides addition information on safety, legal and web.

#### **Contents**

### Contents

### 1 Introduction 7

Introduction to the Vacuum Degasser 8

#### 2 Site Requirements and Specifications 9

Site Requirements 10 Physical Specifications 13 Performance Specifications 14

#### **3** Installing the Degasser 15

Unpacking the Vacuum Degasser 16 Optimizing the Stack Configuration 17 Installing the Vacuum Degasser 20 Flow Connections to the Vacuum Degasser 23 Operational Hints for the Vacuum Degasser 26 Transporting the Vacuum Degasser 29

#### 4 Using the Degasser 31

When to Use a Vacuum Degasser32Prevent Blocking of Solvent Filters33Solvent Information34

#### 5 Optimizing Performance 37

Increasing the Degasser Performance and Degassing Level 38

#### 6 Troubleshooting and Diagnostics 39

Overview of the Degasser's Indicators 40 Status Indicators 41 Module Status Indicator 42 Hardware Symptoms 44

#### Contents

### 7 Maintenance 47

Warnings and Cautions 48 Introduction to Maintenance 50 Cleaning the Module 51 Assembling the Main Cover 52 Exchanging the Fuses of the Power Inline Filter 53

#### 8 Parts for Maintenance 55

Cover Parts 56 Fuse 57 Accessory Kit 58

### 9 Identifying Cables 59

Cable Overview 60 Analog Cables 62 Remote Cables 64 BCD Cables 67 CAN Cable 69 External Contact Cable 70 Agilent Module to PC 71 Agilent 1200 Module to Printer 72

### 10 Hardware Information 73

Operating Principle of the 1260 Infinity High Performance Degasser 74 Electrical Connections 75 Interfaces 76

### 11 Appendix 83

General Safety Information 84 The Waste Electrical and Electronic Equipment (WEEE) Directive (2002/96/EC) 87 Radio Interference 88 Sound Emission 89 Agilent Technologies on Internet 90

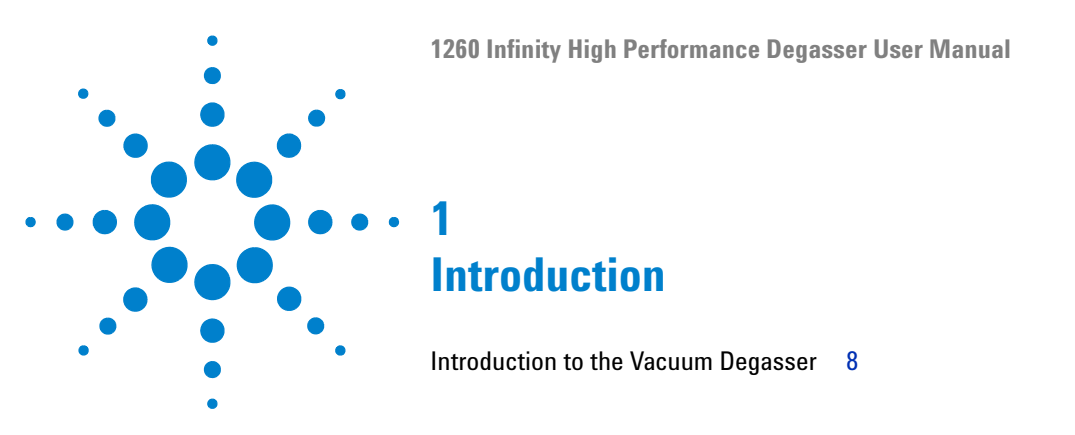

This chapter gives an introduction to the module, instrument overview and internal connectors.

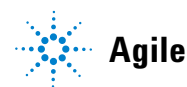

Introduction to the Vacuum Degasser

### Introduction to the Vacuum Degasser

The Agilent 1260 Infinity High Performance Degasser, model G4225A, comprises four separate vacuum chambers with semipermeable tubings, a vacuum pump and control assembly. When the vacuum degasser is switched on, the control assembly turns on the vacuum pump, which generates a low pressure in the vacuum chambers. The pressure is measured by a pressure sensor. The vacuum degasser maintains the low pressure by a controlled leak in the air inlet filter and a regulation of the vacuum pump using the pressure sensor.

The LC pump draws the solvents from their bottles through the semipermeable tubes of the vacuum chambers. When solvents pass through the vacuum chambers any dissolved gas in the solvents permeates through the tubings into the vacuum chambers. The solvents will be degassed when leaving the outlets of the vacuum degasser.

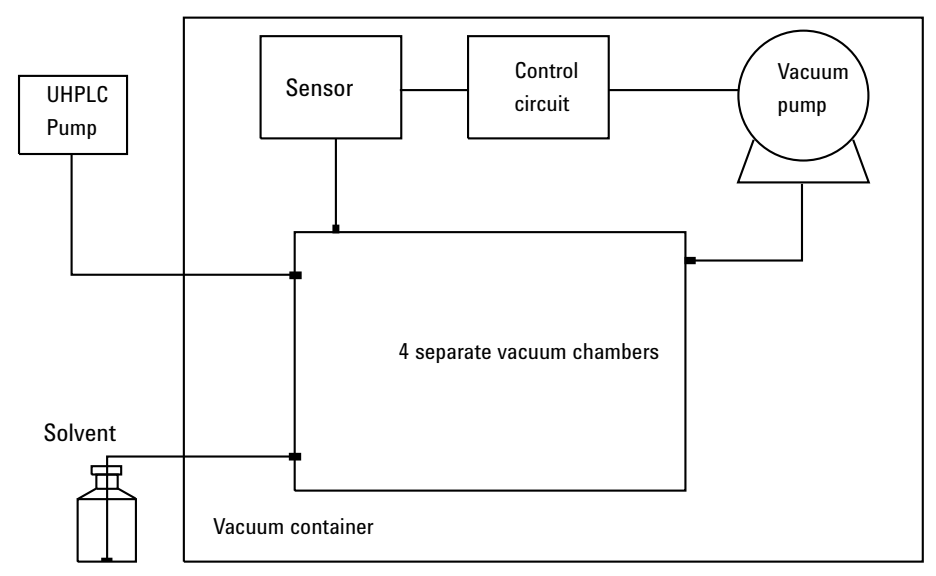

**Figure 1** Overview (only one of the four solvent channels is shown)

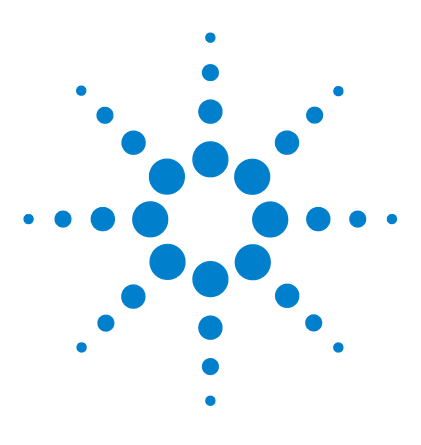

## **Site Requirements and Specifications**

Site Requirements10Physical Specifications13Performance Specifications14

2

This chapter provides information on environmental requirements, physical and performance specifications.

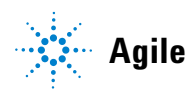

2 Site Requirements and Specifications Site Requirements

### **Site Requirements**

A suitable environment is important to ensure optimal performance of the instrument.

### **Power Considerations**

The module power supply has wide ranging capability. It accepts any line voltage in the range described in Table 1 on page 13. Consequently there is no voltage selector in the rear of the module. There are also no externally accessible fuses, because automatic electronic fuses are implemented in the power supply.

### WARNING Hazard of electrical shock or damage of your instrumentation

can result, if the devices are connected to a line voltage higher than specified.

Connect your instrument to the specified line voltage only.

## **WARNING** The module is partially energized when switched off, as long as the power cord is plugged in.

Repair work at the module can lead to personal injuries, e.g. electrical shock, when the cover is opened and the module is connected to power.

- → Always unplug the power cable before opening the cover.
- → Do not connect the power cable to the instrument while the covers are removed.

### CAUTION Inaccessible power plug.

In case of emergency it must be possible to disconnect the instrument from the power line at any time.

- → Make sure the power connector of the instrument can be easily reached and unplugged.
- Provide sufficient space behind the power socket of the instrument to unplug the cable.

### **Power Cords**

Different power cords are offered as options with the module. The female end of all power cords is identical. It plugs into the power-input socket at the rear. The male end of each power cord is different and designed to match the wall socket of a particular country or region.

### WARNING

#### Absence of ground connection or use of unspecified power cord

The absence of ground connection or the use of unspecified power cord can lead to electric shock or short circuit.

- Never operate your instrumentation from a power outlet that has no ground connection.
- → Never use a power cord other than the Agilent Technologies power cord designed for your region.

### WARNING

#### Use of unsupplied cables

Using cables not supplied by Agilent Technologies can lead to damage of the electronic components or personal injury.

→ Never use cables other than the ones supplied by Agilent Technologies to ensure proper functionality and compliance with safety or EMC regulations.

### WARNING

#### Unintended use of supplied power cords

Using power cords for unintended purposes can lead to personal injury or damage of electronic equipment.

→ Never use the power cords that Agilent Technologies supplies with this instrument for any other equipment.

### 2 Site Requirements and Specifications Site Requirements

### **Bench Space**

The module dimensions and weight (see Table 1 on page 13) allow you to place the module on almost any desk or laboratory bench. It needs an additional 2.5 cm (1.0 inches) of space on either side and approximately 8 cm (3.1 inches) in the rear for air circulation and electric connections.

If the bench shall carry a complete HPLC system, make sure that the bench is designed to bear the weight of all modules.

The module should be operated in a horizontal position.

### Condensation

### CAUTION

Condensation within the module

Condensation will damage the system electronics.

- → Do not store, ship or use your module under conditions where temperature fluctuations could cause condensation within the module.
- → If your module was shipped in cold weather, leave it in its box and allow it to warm slowly to room temperature to avoid condensation.

## **Physical Specifications**

| Туре                                   | Specification                                 | Comments               |
|----------------------------------------|-----------------------------------------------|------------------------|
| Weight                                 | 5 kg (11 lbs)                                 |                        |
| Dimensions<br>(height × width × depth) | 80 x 345 × 435 mm<br>(3.1 x 13.5 × 17 inches) |                        |
| Line voltage                           | 100 - 120 V~ ± 10 % /<br>220 - 240 V~ ± 10 %  |                        |
| Line frequency                         | 50 or 60 Hz, ± 5 %                            |                        |
| Power consumption                      | 30 VA / 30 W / 102 BTU                        | Maximum                |
| Ambient operating<br>temperature       | 0 – 55 °C (32 – 131 °F) <sup>1</sup>          |                        |
| Ambient non-operating<br>temperature   | -40 – 70 °C (-4 – 158 °F)                     |                        |
| Humidity                               | < 95 %, at 25 – 40 °C (77 – 104 °F)           | Non-condensing         |
| Operating altitude                     | Up to 2000 m (6562 ft)                        |                        |
| Non-operating altitude                 | Up to 4600 m (15091 ft)                       | For storing the module |
| Safety standards:<br>IEC, CSA, UL      | Installation category II, Pollution degree 2  | For indoor use only.   |

### Table 1 Physical Specifications

<sup>1</sup> This temperature range represents the technical specifications for this instrument. The temperatures mentioned may not be suitable for all applications and all types of solvent. 2 Site Requirements and Specifications Performance Specifications

## **Performance Specifications**

| Туре                              | Specification                |
|-----------------------------------|------------------------------|
| Number of solvent channels        | 4                            |
| Flow range                        | 0 – 10 mL/min per channel    |
| Internal volume per channel       | 0.45 mL per channel          |
| Materials in contact with solvent | TFE/PDD Copolymer, FEP, PEEK |
| pH range                          | 1 – 14                       |
|                                   |                              |

 Table 2
 Performance Specifications Agilent 1260 Infinity High Performance Degasser

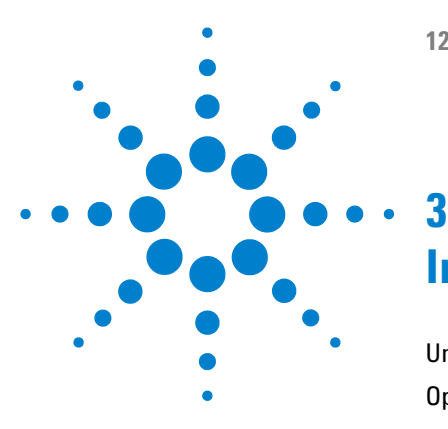

Unpacking the Vacuum Degasser 16 Optimizing the Stack Configuration 17 One Stack Configuration 17 Installing the Vacuum Degasser 20 Flow Connections to the Vacuum Degasser 23 Operational Hints for the Vacuum Degasser 26 General Priming Instructions 26 Priming the Degasser with the Pump 27 Priming the Degasser with a Syringe (only recommended if priming with the pump fails) 28 Transporting the Vacuum Degasser 29

This chapter gives information about the preferred stack setup for your system and the installation of your module.

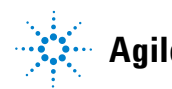

### **Unpacking the Vacuum Degasser**

### **Damaged Packaging**

If the delivery packaging shows signs of external damage, please call your Agilent Technologies sales and service office immediately. Inform your service representative that the instrument may have been damaged during shipment.

### CAUTION

#### "Defective on arrival" problems

If there are signs of damage, please do not attempt to install the module. Inspection by Agilent is required to evaluate if the instrument is in good condition or damaged.

- → Notify your Agilent sales and service office about the damage.
- → An Agilent service representative will inspect the instrument at your site and initiate appropriate actions.

### **Delivery Checklist**

Ensure all parts and materials have been delivered with your module. The delivery checklist is shown below. For parts identification please check the illustrated parts breakdown in "Parts for Maintenance" on page 55. Please report any missing or damaged parts to your local Agilent Technologies sales and service office.

Vacuum Degasser Delivery Checklist

| p/n         | Description                              |
|-------------|------------------------------------------|
|             | Vacuum Degasser                          |
|             | Power cord                               |
| G4800-64005 | LC HW User Information + Utilities DVD   |
| G1379-68705 | Accessory Kit for 1260 Infinity Degasser |

### **Optimizing the Stack Configuration**

If your module is part of a complete Agilent Liquid Chromatograph, you can ensure optimum performance by installing the following configurations. These configurations optimize the system flow path, ensuring minimum delay volume.

### **One Stack Configuration**

Ensure optimum performance by installing the modules of the Agilent 1260 Infinity LC System in the following configuration (See Figure 2 on page 18 and Figure 3 on page 19). This configuration optimizes the flow path for minimum delay volume and minimizes the bench space required.

**Optimizing the Stack Configuration** 

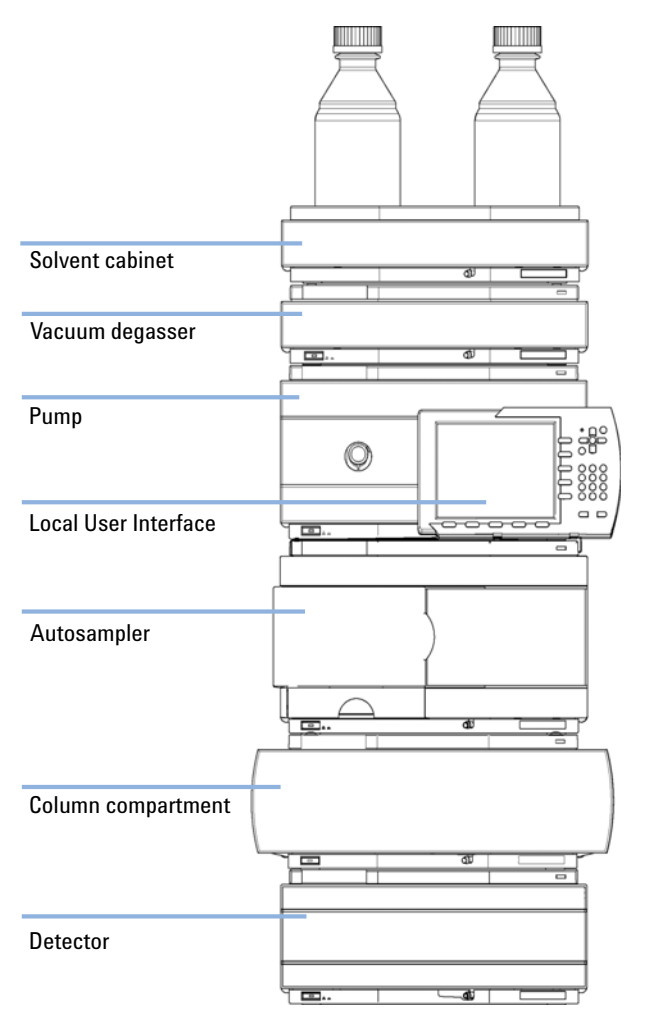

Figure 2 Recommended Stack Configuration for 1260 (Front View)

**Optimizing the Stack Configuration** 

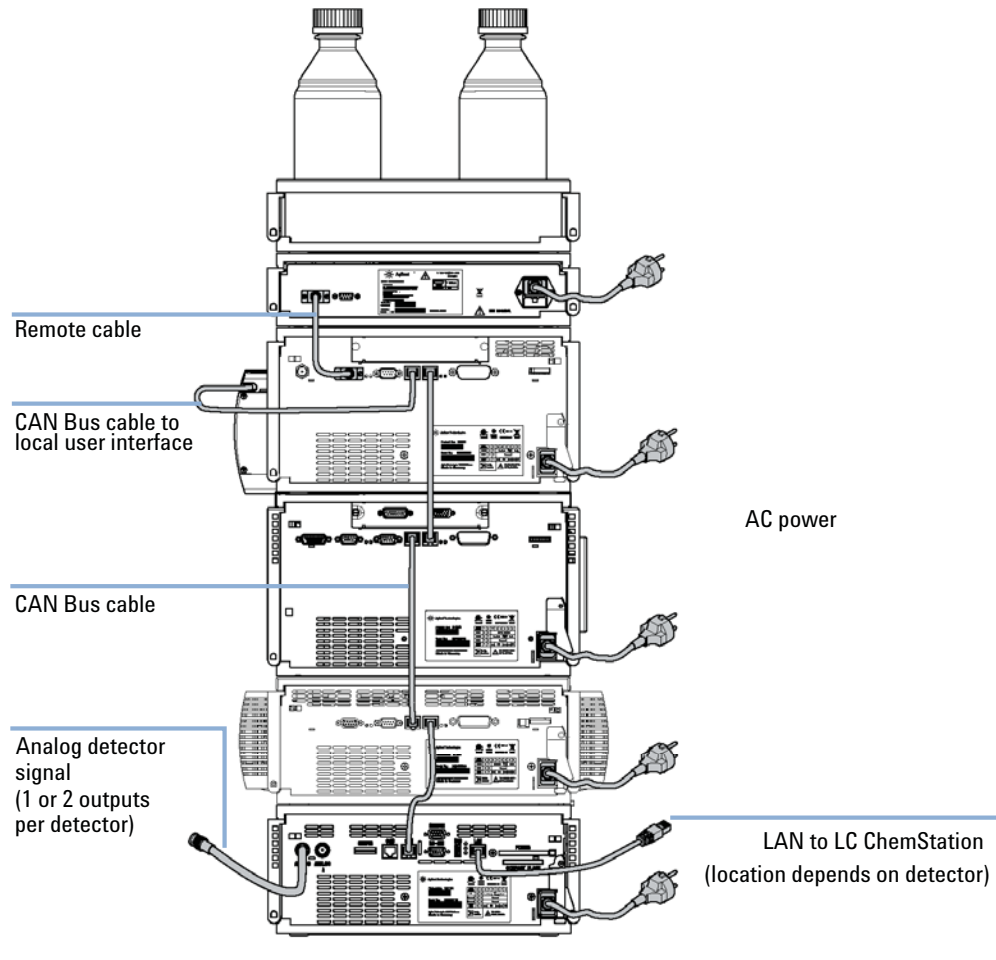

Figure 3 Recommended Stack Configuration for 1260 (Rear View)

## Installing the Vacuum Degasser

| Parts required    | Description                                                                                                    |
|-------------------|----------------------------------------------------------------------------------------------------|
|                   | Power cord                                                                                                    |
|                   | Remote Cable, see "Cable Overview" on page 60                                                                                                    |
| Hardware required | Degasser                                                                                                    |
| Preparations      | Locate bench space                                                                                                    |
|                   | Provide power connections                                                                                                    |
|                   | Unpack the vacuum degasser module                                                                                                    |
| WARNING           | Abnormal conditions                                                                                                    |
|                   | In case of abnormal conditions during operation, the instrument must be disconnected from line.                                                                             |
|                   | ightarrow To disconnect the instrument from line, unplug the power cord.                                                                                                    |
|                   |                                                                                                    |
| CAUTION           | "Defective on arrival" problems                                                                                                    |
|                   | If there are signs of damage, please do not attempt to install the module. Inspection by Agilent is required to evaluate if the instrument is in good condition or damaged. |
|                   | → Notify your Agilent sales and service office about the damage.                                                                                                    |
|                   | An Agilent service representative will inspect the instrument at your site and<br>initiate appropriate actions.                                                             |

- **1** Place the vacuum degasser on the bench.
- **2** Ensure the power switch on the front of the vacuum degasser is OFF (switch stands out).
- **3** Connect the power cable to the power connector at the rear of the vacuum degasser.
- **4** Connect the interface cable to the vacuum degasser. The remote cable is a one way connection to send a not-ready signal from the degasser to the other modules or to shut down down the whole system after an error condition of the degasser.

### NOTE

In an Agilent 1260 Infinity stack, the individual modules are connected through a CAN cable. The Agilent 1260 Infinity High Performance degasser is an exception. The degasser can optionally be connected via the remote cable to the other modules of the stack. An Agilent 1260 Infinity Instant Pilot can be connected to the CAN bus at any of the modules in the system except for the degasser. The control software can be connected to the system through a LAN cable (via LAN-Card) to the detector or any other module except the degasser, if no detector is present.

| Power socket        | 1 |                                                                                                    |   |
|---------------------|---|----------------------------------------------------------------------------------------------------|---|
|                     |   | Aglient Technologies                                                                                                    |   |
| Remote cable socket |   | Project Tay: CESSA<br>Seriel To:<br>Seriel To: _ |   |
| RS 232 socket       |   | Made in Japan Parallelia in disclose states<br>Collection and Collection and Collection                                                                                                    |   |
| Fuse holder         | ų |                                                                                                    | ļ |

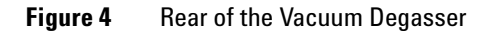

Installing the Vacuum Degasser

| Status indicator              |                                                                                                    |
|-------------------------------|----------------------------------------------------------------------------------------------------|
|                               |                                                                                                    |
| Waste outlet                  |                                                                                                    |
| Power switch                  |                                                                                                    |
| Module type and serial number |                                                                                                    |
|                               | Figure 5         Front of the Vacuum Degasser                                                                                                    |
|                               | <b>5</b> Press in the power switch to turn ON the vacuum degasser.                                                                                                    |
| NOTE                          | The power switch stays pressed in and a green indicator lamp in the power switch is ON when the vacuum degasser is turned ON. When the line power switch stands out and the green light is OFF, the vacuum degasser is turned OFF. |

Flow Connections to the Vacuum Degasser

### Flow Connections to the Vacuum Degasser

| Parts required    | Description                                                                                                    |
|-------------------|----------------------------------------------------------------------------------------------------|
|                   | Solvent cabinet including solvent bottles (filled with solvent) and bottle head assemblies                                                                          |
|                   | Solvent outlet tubes                                                                                                    |
|                   | Syringe with adapter                                                                                                    |
| Hardware required | Degasser                                                                                                    |
| Preparations      | Install the degasser                                                                                                    |
| WARNING           | When opening capillary or tube fittings, solvents may leak out.                                                                                                    |
|                   | The handling of toxic and hazardous solvents and reagents can carry health risks.                                                                                   |
|                   | Observe appropriate safety procedures (for example, wear goggles, safety gloves and protective electring) as described in the material handling and safety data she |

- Observe appropriate safety procedures (for example, wear goggles, safety gloves and protective clothing) as described in the material handling and safety data sheet supplied by the solvent vendor, especially when toxic or hazardous solvents are used.
- **1** Put the solvent cabinet with the bottle(s) on top of the vacuum degasser.
- **2** Remove the front cover by pressing the snap fasteners on both sides.

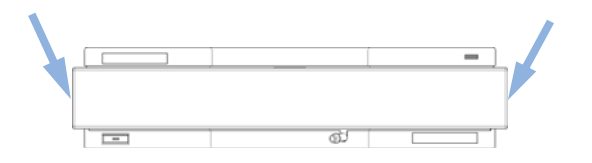

Figure 6 Removing the Front Cover

- **3** If the vacuum degasser is not used with an Agilent 1260 Infinity pump, connect the waste tube from the accessory kit to the waste outlet and place into your waste system.
- **4** Put the bottle head assemblies into solvent bottles containing your mobile phase.

Flow Connections to the Vacuum Degasser

5 Connect the solvent tubes from the bottle head assemblies to the inlet connectors A through D (typically the left connection of the channel) of the vacuum degasser. Use the mounting tool for simplified holding and fixing of the tubing fitting. Fix the tubes in the clips of the vacuum degasser.

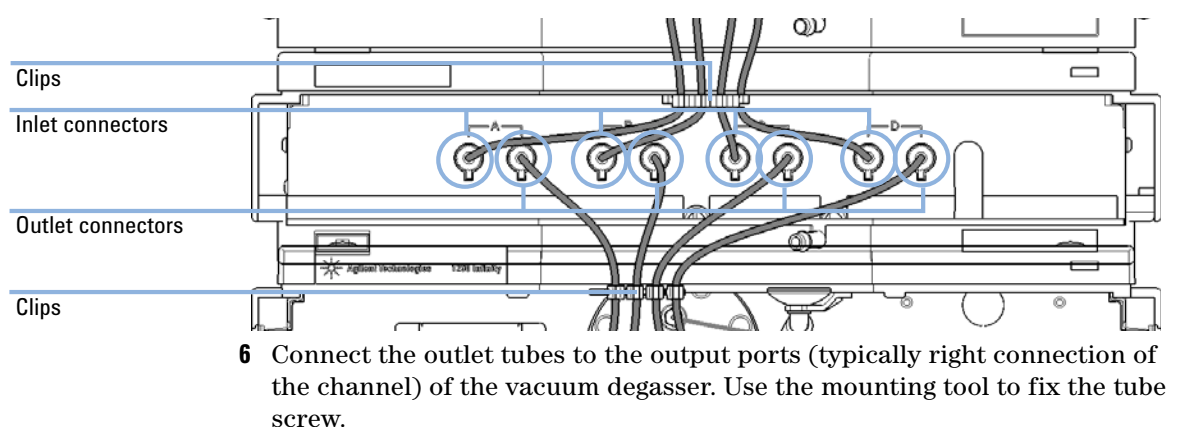

- 7 Prime the degasser before first use (see "Priming the Degasser with the Pump" on page 27).
- **NOTE** Atmospheric gases can diffuse through the tubing and dissolve in the mobile phase solvents. For best chromatographic results, keep the length of tubing between the vacuum degasser and your pump as short as possible.

Flow Connections to the Vacuum Degasser

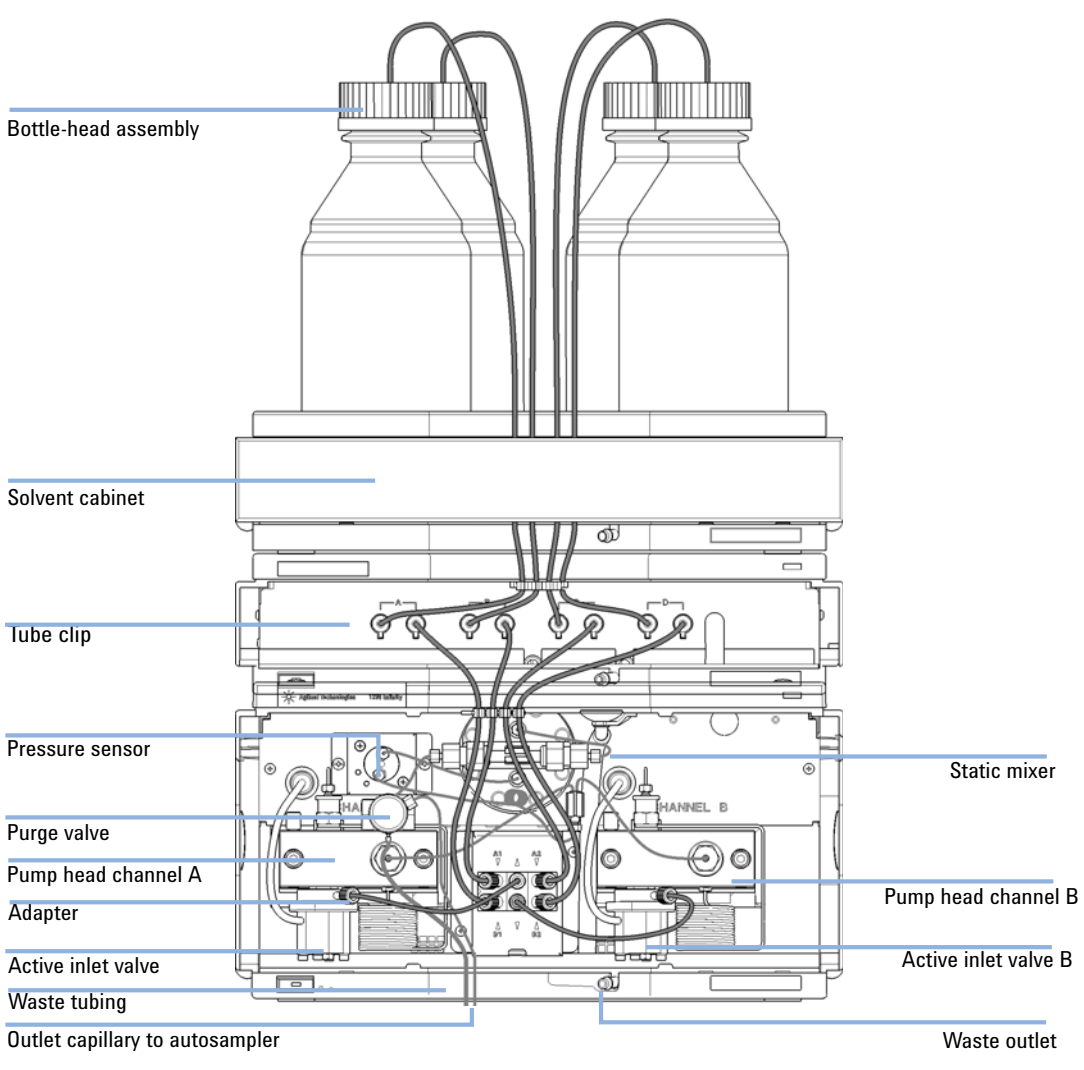

Figure 7

Flow Connection to the Vacuum Degasser

### **Operational Hints for the Vacuum Degasser**

### **General Priming Instructions**

### WARNING

3

When opening capillary or tube fittings, solvents may leak out.

The handling of toxic and hazardous solvents and reagents can carry health risks.

→ Observe appropriate safety procedures (for example, wear goggles, safety gloves and protective clothing) as described in the material handling and safety data sheet supplied by the solvent vendor, especially when toxic or hazardous solvents are used.

#### Before using a new degasser or new tubings for the first time:

**1** Prime all tubings with at least 5 ml of iso-propanol no matter whether the channels will be used with organic mobile phase or with water.

If you are changing to a solvent that is immiscible with the solvent currently in the tubing continue as follows:

**2** Replace the current solvent with iso-propanol, if current solvent is organic or with water, if current solvent is an inorganic buffer or contains salt.

### Priming the Degasser with the Pump

The vacuum degasser can be primed by drawing solvent through the degasser by pumping with the connected pump.

## For priming the vacuum degasser using the pump the following is recommended:

- **1** Connect all tubings to and from degasser and pump.
- **2** Open the pump's purge valve to waste.
- **3** Pump at a flow rate of about 5 ml/min until the solvent reaches the pump. Pumping at higher flow rates will stress the system and might result in a failure to prime the degasser with the pump.
- **4** Prime each channel of the degasser and pump individually with at least 5 mL of solvent.

### NOTE

When the pump has been turned off for a certain time (for example, overnight) oxygen will rediffuse into the solvent channels between the degasser and the pump. Volatile fractions of a solvent mixture can evaporate from the solvent if left in the degasser with no flow for an extended time causing a composition change of the mixture. Therefore priming of the vacuum degasser and the pumping system is required before starting an application.

### NOTE

In case priming with the pump should fail, the degasser can be primed with a syringe. This might happen because the used solvent is highly volatile or the degasser and pump inlet lines are completely dry and the pump therefore fails to draw the solvent from the solvent bottle through the degasser channels into the pump.

**Operational Hints for the Vacuum Degasser** 

# Priming the Degasser with a Syringe (only recommended if priming with the pump fails)

### CAUTION

Damage to degasser

Drawing the solvent through the degasser very quickly might destroy the chambers.

→ Draw the solvent through the degasser channels with moderate speed in order to avoid damage to the chambers!

|     | 1 Disconnect solvent outlet tube of the channel that is supposed to be primed from your pump.                                                                                                    |
|-----|----------------------------------------------------------------------------------------------------|
|     | <b>2</b> Connect syringe adapter to solvent outlet tube.                                                                                                    |
|     | <b>3</b> Push syringe adapter onto syringe.                                                                                                    |
|     | <b>4</b> Pull syringe plunger to draw at least 5 mL of solvent through degasser and tubing.                                                                                                    |
|     | <b>5</b> Replace the priming solvent with the new solvent of your choice.                                                                                                    |
|     | <b>6</b> Pull syringe plunger to draw at least 5 mL of solvent through degasser and tubing.                                                                                                    |
|     | 7 Disconnect syringe adapter from solvent tube.                                                                                                    |
|     | 8 Connect solvent tube to your pump.                                                                                                    |
|     | <b>9</b> Repeat step 1 on page 28 to step 8 on page 28 for the other solvent channels.                                                                                                    |
| OTE | When priming the vacuum degasser with a syringe the solvent is drawn through the degasser tubes faster compared to priming with a pump. The solvent at the degasser outlet will therefore not be fully degassed. Pump for approximately 5 minutes with your selected flow rate before starting any application. This will allow the vacuum degasser to properly degas the solvent in the degasser tubes. |
| NTE | Priming the degasser with a syringe is only recommended if priming with a pump (see                                                                                                    |
|     | "Priming the Degasser with the Pump" on page 27) fails.                                                                                                    |

IN

### **Transporting the Vacuum Degasser**

### WARNING

#### Solvents leaking out

Solvents remaining in the solvent channels may leak out during transport. This can possibly cause personal damage.

- Drain any remaining solvents from the degassing channels before transporting the degasser.
- **1** Pull the solvent inlet tubing out of the solvent bottle of channel A.
- **2** Let the pump draw solvent and air through channel A of the degasser, until the chamber of channel A is completely dry.
- **3** Repeat these steps for the remaining solvent channels.

Transporting the Vacuum Degasser

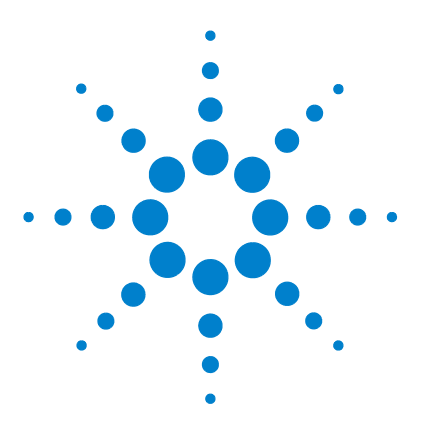

## **Using the Degasser**

When to Use a Vacuum Degasser32Prevent Blocking of Solvent Filters33Solvent Information34

This chapter explains how to use the module.

4

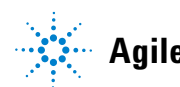

When to Use a Vacuum Degasser

### When to Use a Vacuum Degasser

### WARNING

#### **Unspecified Conditions**

Operating the instrumentation under conditions other than its intended use might result in a potential safety hazard or might damage the instrumentation.

Never operate your instrumentation under conditions other than those specified by the vendor.

For flow rates less than 10 mL/min:

- if your detector is used with maximum sensitivity in the low UV wavelength range,
- if your application requires optimum injection precision,
- if your application requires highest retention time reproducibility (mandatory at flow rates below 0.5 mL/min,
- if your sample or detection is sensitive to dissolved oxygen in the mobile phase (degradation),
- with a fluorescence detector,
- with an LC-MS-detector.

For capillary LC application with our Agilent 1260 Infinity Capillary and Nano LC System.

Generally a degasser should be used when negative effects due to dissolved gas in the mobile phase exceed the limits that are acceptable for the user. Negative effects that can be caused by dissolved gas are:

- Unstable flow due to unstable pumping conditions. This may result in an increased pressure ripple or increased standard deviations of peak retention times and peak areas especially at low flow rates.
- Baseline noise on detectors that are sensitive to changes in the refractive index,
- sample degradation,
- · fluorescence quenching due to dissolved oxygen,
- baseline drift in electrochemical detectors due to dissolved oxygen especially in reduction mode.

### **Prevent Blocking of Solvent Filters**

Contaminated solvents or algae growth in the solvent bottle will reduce the lifetime of the solvent filter and will influence the performance of the pump. This is especially true for aqueous solvents or phosphate buffers (4 - 7 pH). The following suggestions will prolong lifetime of the solvent filter and will maintain the performance of the pump.

- · Use sterile, if possible amber solvent bottles to slow down algae growth.
- Filter solvents through filters or membranes that remove algae.
- Exchange solvents every two days or refilter.
- If the application permits add 0.0001 0.001 M sodium azide to the solvent.
- Place a layer of argon on top of your solvent.
- Avoid exposure of the solvent bottles to direct sunlight.

### **Checking the Solvent Filters**

The solvent filters are on the low-pressure side of the pumping system. A blocked filter therefore does not affect the pressure readings of the pump. The pressure readings cannot be used to identify blocked filters. If the solvent cabinet is placed on top of the vacuum degasser the filter condition can be checked in the following way:

Remove the tubing at the inlet port of the vacuum degasser. If the filter is in good condition the solvent will freely drip out of the solvent tube (due to hydrostatic pressure). If the solvent filter is partly blocked no solvent or only very little solvent will drip out of the solvent tube.

### **Cleaning the Solvent Filters**

- Remove the blocked solvent filter from the bottle-head assembly and place it in a beaker with concentrated nitric acid (35%) for one hour.
- Thoroughly flush the filter with bidistilled water (remove all nitric acid).
- Replace the filter.

Never use the system without solvent filter installed.

NOTE

### **Solvent Information**

Observe the following recommendations on the use of solvents.

- Follow recommendations for avoiding the growth of algae, see pump manuals.
- Small particles can permanently block capillaries and valves. Therefore, always filter solvents through 0.4  $\mu m$  filters.
- Avoid or minimize the use of solvents that may corrode parts in the flow path. Consider specifications for the pH range given for different materials like flow cells, valve materials etc. and recommendations in subsequent sections.

### Solvent compatibility for stainless steel in standard LC systems

Stainless steel is inert against many common solvents. It is stable in the presence of acids and bases in the pH range specified for standard HPLC (pH 1 – 12.5). It can be corroded by acids below pH 2.3. In general following solvents may cause corrosion and should be avoided with stainless steel:

- Solutions of alkali halides, their respective acids (for example, lithium iodide, potassium chloride, and so on) and aequous solutions of halogenes
- High concentrations of inorganic acids like nitric acid, sulfuric acid and organic solvents especially at higher temperatures (replace, if your chromatography method allows, by phosphoric acid or phosphate buffer which are less corrosive against stainless steel).
- Halogenated solvents or mixtures which form radicals and/or acids, for example:

 $2 \operatorname{CHCl}_3 + \operatorname{O}_2 \rightarrow 2 \operatorname{COCl}_2 + 2 \operatorname{HCl}$ 

This reaction, in which stainless steel probably acts as a catalyst, occurs quickly with dried chloroform if the drying process removes the stabilizing alcohol.

• Chromatographic grade ethers, which can contain peroxides (for example, THF, dioxane, di-isopropylether) such ethers should be filtered through dry aluminium oxide which adsorbs the peroxides.

- Solutions of organic acids (acetic acid, formic acid, and so on) in organic solvents. For example, a 1 % solution of acetic acid in methanol will attack steel.
- Solutions containing strong complexing agents (for example, EDTA, ethylene diamine tetra-acetic acid).
- Mixtures of carbon tetrachloride with 2-propanol or THF.

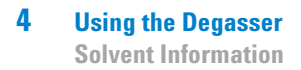
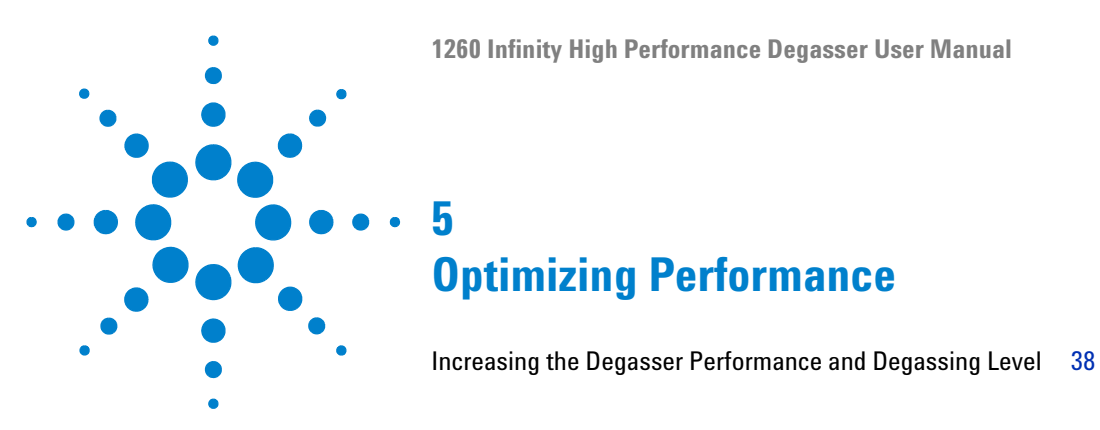

This chapter gives hints on how to optimize the performance or use additional devices.

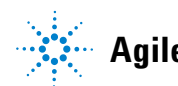

#### **5** Optimizing Performance

Increasing the Degasser Performance and Degassing Level

### Increasing the Degasser Performance and Degassing Level

For some critical applications it might be useful to increase the degasser's performance and degassing level by using two channels of the degasser in series with only one solvent channel of the pump. For doing so:

- 1 Connect the solvent inlet tubing (bottle head assembly, Bottle-head assembly (p/n G1311-60003)) coming from the solvent bottle to the inlet line of the first channel, you want to use.
- 2 Connect the outlet of the first channel to the inlet if the 2nd solvent channel of the degasser with the help of the short connecting tubing (p/n G1379-68706), delivered with the accessory kit of the degasser.
- **3** Connect to the outlet of the 2nd channel of the degasser and into the pump.

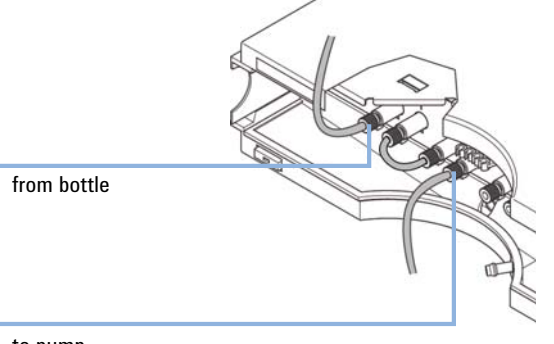

to pump

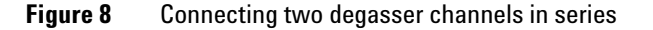

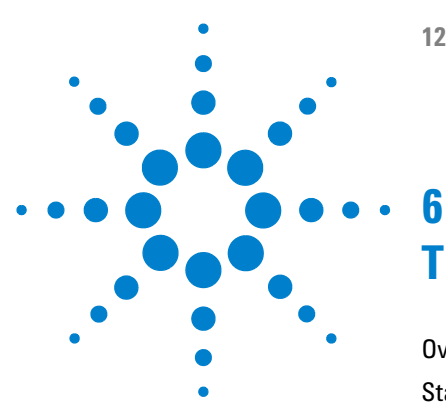

## **Troubleshooting and Diagnostics**

Overview of the Degasser's Indicators 40 Status Indicators 41 Power Supply Indicator 41 Module Status Indicator 42 Hardware Symptoms 44 All Lamps are Off 44 If the Status Indicator is Red 45 If the Status Indicator is Yellow and the Vacuum Pump is not Running 45 Status Indicator becomes Red and Vacuum Pump was Running 45

This chapter gives an overview about the troubleshooting and diagnostic features and the different user interfaces.

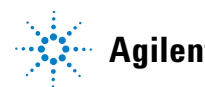

## **Overview of the Degasser's Indicators**

### **Status Indicators**

The vacuum degasser is provided with two status indicators which indicate the operational state (ready, busy, and error states) of the vacuum degasser. The status indicators provide a quick visual check of the operation of the vacuum degasser (see "Status Indicators" on page 41).

### **Hardware Symptoms**

A red status lamp at the vacuum degasser indicates a problem with the vacuum system or with the electronic control. The vacuum degasser generates an error output on the remote lines. The following pages describe hardware symptoms which help you to isolate the cause of a hardware failure (see "Hardware Symptoms" on page 44).

## **Status Indicators**

Two status indicators are located on the front of the module. The lower left indicates the power supply status, the upper right indicates the module status.

| Status indicator       |  |  |   |  |
|------------------------|--|--|---|--|
|                        |  |  |   |  |
|                        |  |  |   |  |
|                        |  |  |   |  |
|                        |  |  |   |  |
|                        |  |  | 6 |  |
| Power supply indicator |  |  |   |  |

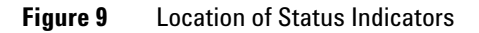

### **Power Supply Indicator**

The power supply indicator is integrated into the main power switch. When the indicator is illuminated (*green*) the power is *ON*.

6 Troubleshooting and Diagnostics Module Status Indicator

## **Module Status Indicator**

The module status indicator indicates one of six possible module conditions:

- When the status indicator is *OFF* (and power switch light is on), the module is in a *prerun* condition, and is ready to begin an analysis.
- A *green* status indicator, indicates the module is performing an analysis (*run* mode).
- A *yellow* indicator indicates a *not-ready* condition. The module is in a not-ready state when it is waiting for a specific condition to be reached or completed (for example, immediately after changing a set point), or while a self-test procedure is running.
- An *error* condition is indicated when the status indicator is *red*. An error condition indicates the module has detected an internal problem which affects correct operation of the module. Usually, an error condition requires attention (e.g. leak, defective internal components). An error condition always interrupts the analysis.

If the error occurs during analysis, it is propagated within the LC system, i.e. a red LED may indicate a problem of a different module. Use the status display of your user interface for finding the root cause/module of the error.

- A *blinking* indicator indicates that the module is in resident mode (e.g. during update of main firmware).
- A *fast blinking* indicator indicates that the module is in boot loader mode (e.g. during update of main firmware). In such a case try to re-boot the module or try a cold-start.

### CAUTION

Red status LED indicates error

This indicates either an internal leak in the vacuum system or an electronic failure.

- → To prevent any damage, switch off the vacuum degasser and remove the solvent bottles from the solvent cabinet to stop any gravity-caused flow of solvent into the vacuum chamber.
- → In case of an internal leak it is possible that solvent may enter the vacuum chamber and solvent may leak into the waste drain.
- → Apply troubleshhoting information in "If the Status Indicator is Red" on page 45.

6 Troubleshooting and Diagnostics Hardware Symptoms

### **Hardware Symptoms**

In case of a problem with the vacuum system or the electronic control the vacuum degasser status lamp will be red. The vacuum degasser will generate an error output on the remote lines. This will shut down other system modules when connected via remote cable, see "Installing the Vacuum Degasser" on page 20. The vacuum degasser itself is not able to generate any error messages in the Agilent 1260 Infinity system logbook. The following pages describe hardware symptoms which help you to isolate the cause of a hardware failure.

### All Lamps are Off

If all other modules in the system are on (power switch lamp is green) and are recognized by the connected user interface (module parameters can be set, module-specific screens appear, and so on), then do the following to determine the problem with the vacuum degasser:

- Ensure the power cable is connected to the degasser, and the power cable is connected to line power.
- Ensure the power switch on the front of the module is ON.
- Ensure the power fuses are OK.

The fuse holders are located on the rear panel of the vacuum degasser and are part of the power socket. Check the fuses (see "Exchanging the Fuses of the Power Inline Filter" on page 53), and change if necessary:

✓ If the previous steps did not solve the problem, contact your Agilent service representative.

### If the Status Indicator is Red

Sufficient vacuum is normally built up after the initial start-up and controlled by the pressure sensor.

If the vacuum cannot be reached, the vacuum degasser will switch to the error state. The error condition can be reset by turning the vacuum degasser off and on again.

# If the Status Indicator is Yellow and the Vacuum Pump is not Running

### NOTE

The status indicator is yellow during the startup phase of the degasser until the operating pressure is reached. This may take several minutes.

Please contact your Agilent service representative.

### Status Indicator becomes Red and Vacuum Pump was Running

Sufficient vacuum is normally built up after the initial start-up and controlled by the pressure sensor.

If the vacuum cannot be reached, the vacuum degasser will switch to the error state. The error condition can be reset by turning the vacuum degasser off and on again.

The following parts can be responsible for an insufficient vacuum:

- 1 Leaky tubing,
- **2** leaky or defective internal parts.

Contact your Agilent service representative.

### **6** Troubleshooting and Diagnostics

Hardware Symptoms

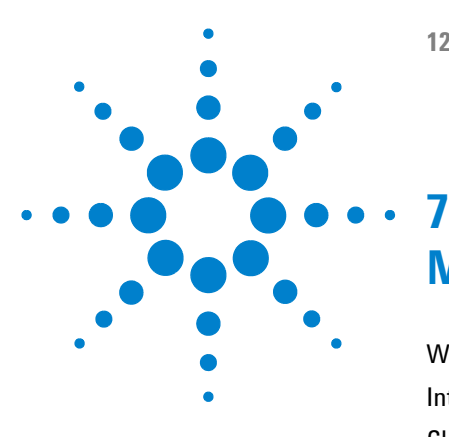

## Maintenance

Warnings and Cautions 48 Introduction to Maintenance 50 Cleaning the Module 51 Assembling the Main Cover 52 Exchanging the Fuses of the Power Inline Filter 53

This chapter describes the maintenance of the module.

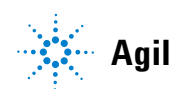

## Warnings and Cautions

### WARNING

### Toxic, flammable and hazardous solvents, samples and reagents

#### The handling of solvents, samples and reagents can hold health and safety risks.

- → When working with these substances observe appropriate safety procedures (for example by wearing goggles, safety gloves and protective clothing) as described in the material handling and safety data sheet supplied by the vendor, and follow good laboratory practice.
- The volume of substances should be reduced to the minimum required for the analysis.
- → Do not operate the instrument in an explosive atmosphere.

### WARNING

#### **Electrical shock**

Repair work at the module can lead to personal injuries, e.g. shock hazard, when the cover is opened.

- → Do not remove the cover of the module.
- → Only certified persons are authorized to carry out repairs inside the module.

### WARNING

#### Personal injury or damage to the product

Agilent is not responsible for any damages caused, in whole or in part, by improper use of the products, unauthorized alterations, adjustments or modifications to the products, failure to comply with procedures in Agilent product user guides, or use of the products in violation of applicable laws, rules or regulations.

Use your Agilent products only in the manner described in the Agilent product user guides.

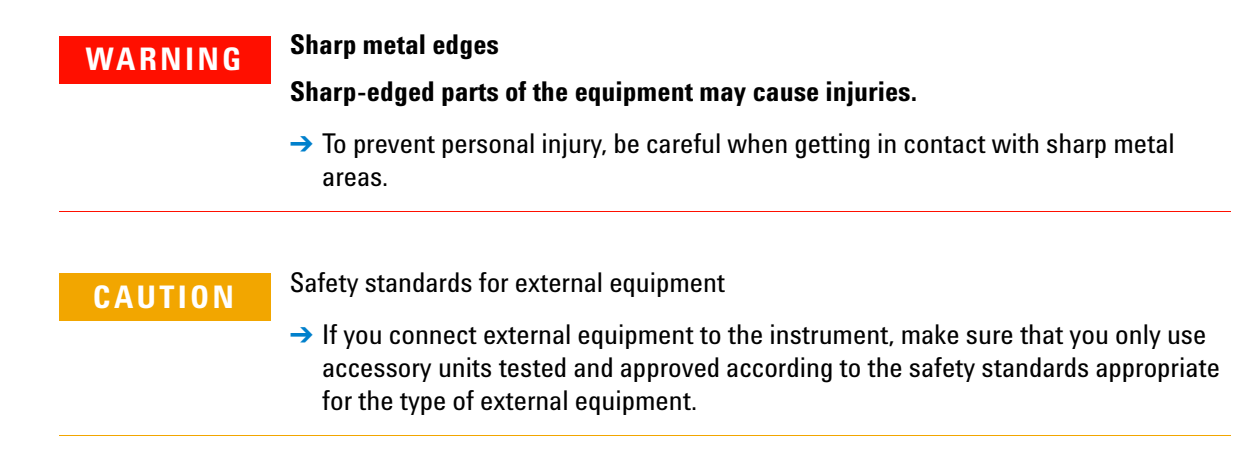

Introduction to Maintenance

## Introduction to Maintenance

The vacuum degasser is designed for easy repair. The most frequent repairs such as exchanging power fuses and assembling the main cover can be performed by the user.

## **Cleaning the Module**

To keep the module case clean, use a soft cloth slightly dampened with water, or a solution of water and mild detergent.

### WARNING

## Liquid dripping into the electronic compartment of your module can cause shock hazard and damage the module

- → Do not use an excessively damp cloth during cleaning.
- → Drain all solvent lines before opening any connections in the flow path.

**Assembling the Main Cover** 

## Assembling the Main Cover

| When           | lf cover is broken                  |                                                                      |
|----------------|-------------------------------------|----------------------------------------------------------------------|
| Tools required | <b>Description</b><br>None          |                                                                      |
| Parts required | <b># p∕n</b><br>1 5065-9989         | <b>Description</b><br>Cover kit (includes base, top, left and right) |
| CAUTION        | Wrong assembly<br>Once installed wr | rongly, you may not be able to remove the side from the top part.    |

→ Make sure to install the side parts in the correct orientation.

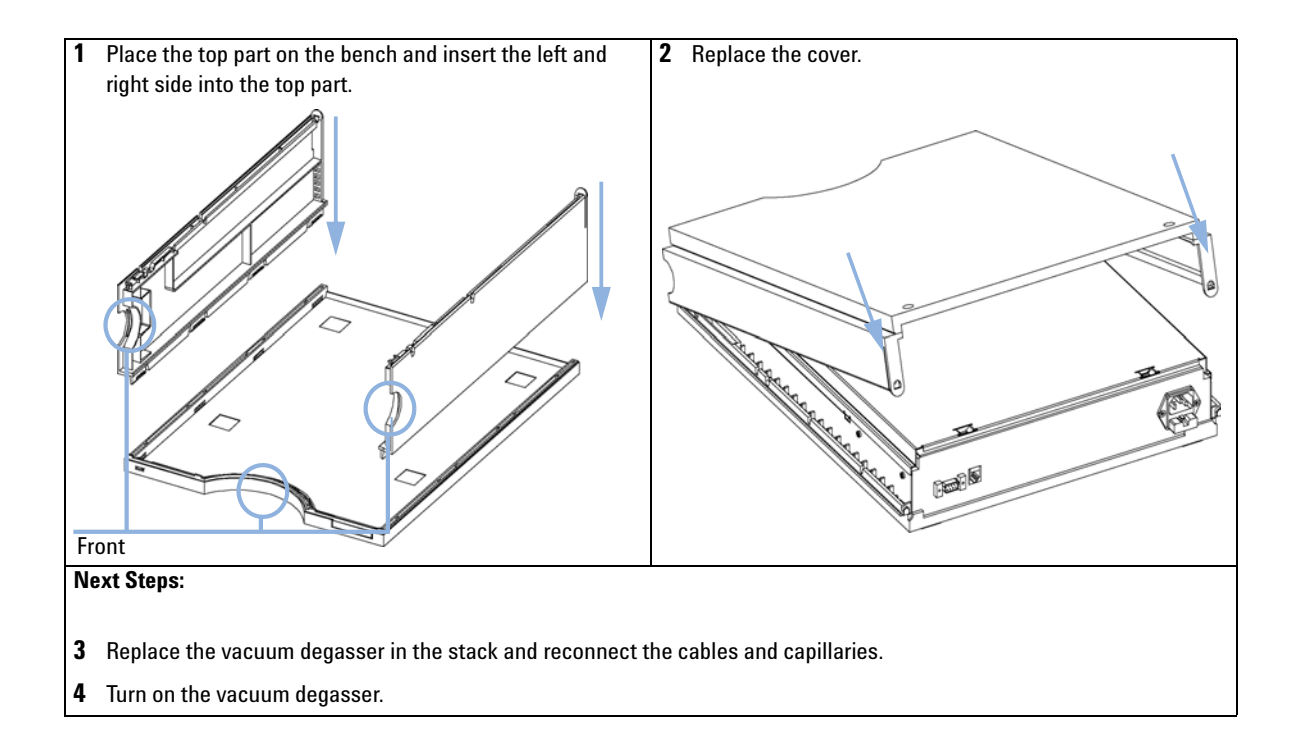

#### 7 Maintenance

**Exchanging the Fuses of the Power Inline Filter** 

## **Exchanging the Fuses of the Power Inline Filter**

| When           | When defective                                                                                                    |                                                                                              |  |
|----------------|----------------------------------------------------------------------------------------------------|----------------------------------------------------------------------------------------------|--|
| Tools required | <b>Description</b><br>None                                                                                                    |                                                                                              |  |
| Parts required | # p/n Description   2 2110-0458 Fuse: 250V, T 500                                                                                                    | MA , compatible to all supported line voltages                                               |  |
| NOTE           | The Agilent 1260 Infinity vacuum degasser power supply has wide-ranging capability (see Table 1 on page 13). It accepts any line voltage in the range mentioned in the table. Consequently there is no voltage selector in the rear of the Agilent 1260 Infinity vacuum degasser. There are two externally accessible fuses, that protect the power supply. These fuses are identical for all accepted line voltages. |                                                                                              |  |
| WARNING        | Potential hazard of physical injury or death or damage to the instrument.<br>Using fuses other than the one specified for this module and purpose can lead to<br>personal injury or damage of the electronic components.                                                                                                    |                                                                                              |  |
|                | → Never use fuses other than th<br>proper functionality and comp                                                                                                    | e ones supplied by Agilent Technologies to ensure<br>iance with safety or EMC regulations.   |  |
| WARNING        | Use of unsupplied cables                                                                                                    |                                                                                              |  |
|                | Using cables not supplied by Agilent Technologies can lead to damage of the electronic components or personal injury.                                                                                                    |                                                                                              |  |
|                | → Never use cables other than the proper functionality and comp                                                                                                    | ne ones supplied by Agilent Technologies to ensure<br>liance with safety or EMC regulations. |  |

### 7 Maintenance

**Exchanging the Fuses of the Power Inline Filter** 

- **1** Switch off the power switch at the front of the instrument.
- **2** Remove the power cable from the power connector at the rear of the instrument.
- **3** Press down the clip of the fuse holder and pull out of the power socket.

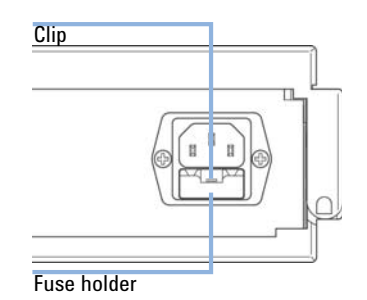

- **4** Remove the fuses from the fuse holders.
- **5** Ensure the fuse wires inside the fuses are not broken. If a test meter is available, check the resistance of each fuse. A good fuse shows a low resistance (typically less than 1 Ohm).
- 6 If a fuse is defective (wire broken or high resistance), insert a new fuse.
- 7 Reinsert the fuse holders and the power cable.
- **8** Switch on the power switch.

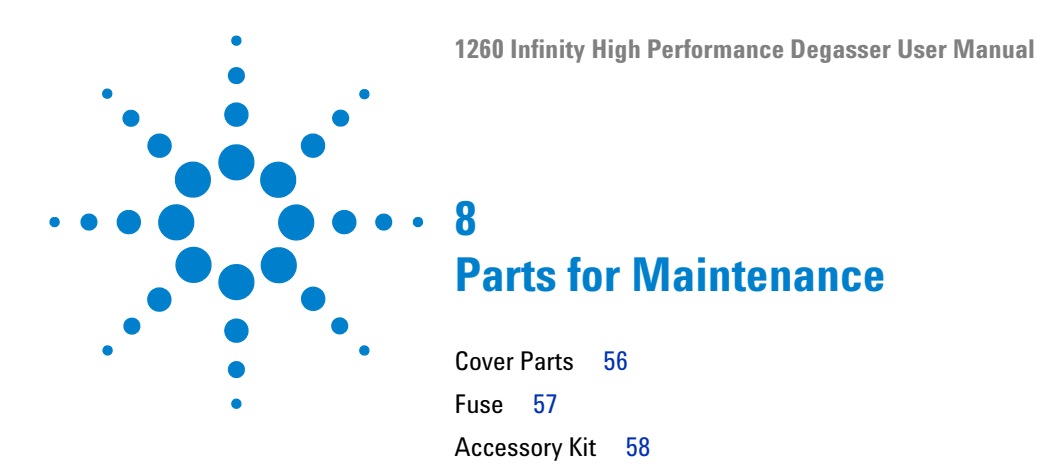

This chapter provides information on parts for maintenance.

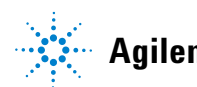

### 8 Parts for Maintenance Cover Parts

## **Cover Parts**

| ltem | p/n       | Description                                    |
|------|-----------|------------------------------------------------|
| 1    | 5065-9989 | Cover kit (includes base, top, left and right) |
| 2    | 5065-9990 | Front cover                                    |
| 3    | 5043-0207 | Name plate 1260                                |
| 4    | 5041-8387 | Tube clip                                      |

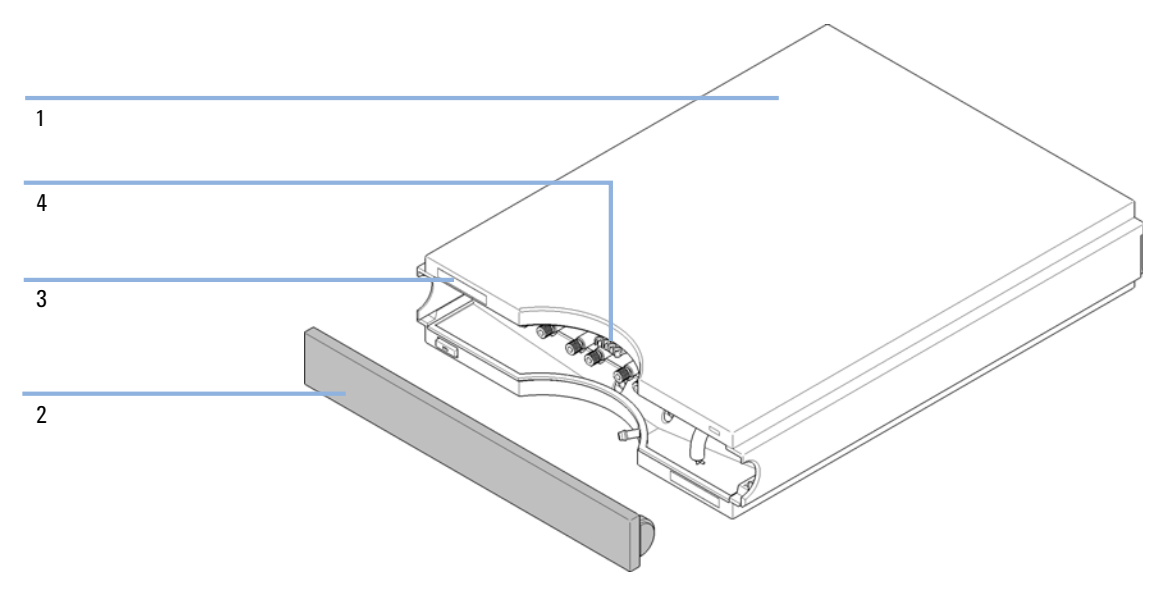

Figure 10 Cover Parts

## Fuse

| ltem | p/n       | Description                                                      |
|------|-----------|------------------------------------------------------------------|
| 1    | 2110-0458 | Fuse: 250V, T 500 mA , compatible to all supported line voltages |

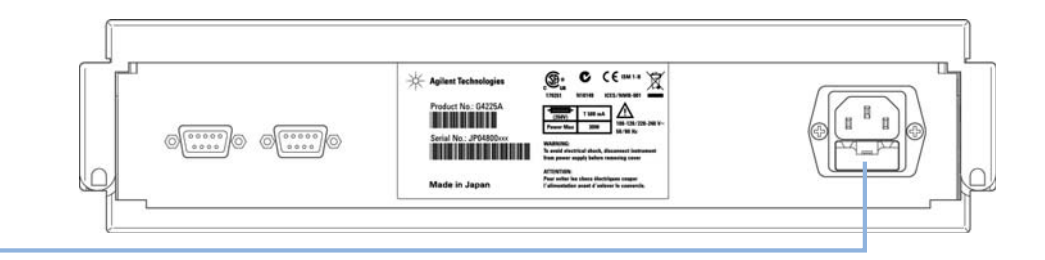

1

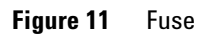

## **Accessory Kit**

| ltem | p/n         | Description                                                                               |
|------|-------------|-------------------------------------------------------------------------------------------|
|      | G1379-68705 | Accessory Kit for 1260 Infinity Degasser                                                  |
| 1    | G1379-68706 | Connecting tubing (to connect to channels in series for increased performance) 2x         |
| 2    | G1322-67300 | Kit of 4 solvent tubes for connection degasser to MCGV (Quaternary Pump) including labels |
| 3    | 5062-2461   | Waste tube, 5 m (reorder pack)                                                            |
| 4    | 0100-1710   | Mounting Tool for Tubing Connections                                                      |
| 5    | 5061-3378   | Remote Cable                                                                              |

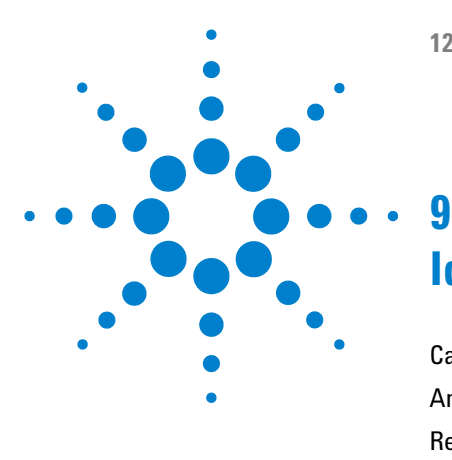

## **Identifying Cables**

Cable Overview 60 Analog Cables 62 Remote Cables 64 BCD Cables 67 CAN Cable 69 External Contact Cable 70 Agilent Module to PC 71 Agilent 1200 Module to Printer 72

This chapter provides information on cables used with the Agilent 1260 Infinity Series modules.

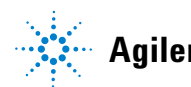

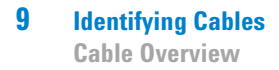

## **Cable Overview**

### NOTE

Never use cables other than the ones supplied by Agilent Technologies to ensure proper functionality and compliance with safety or EMC regulations.

### **Analog cables**

| p/n         | Description                                       |
|-------------|---------------------------------------------------|
| 35900-60750 | Agilent module to 3394/6 integrators              |
| 35900-60750 | Agilent 35900A A/D converter                      |
| 01046-60105 | Analog cable (BNC to general purpose, spade lugs) |

### **Remote cables**

| p/n         | Description                                                                            |
|-------------|----------------------------------------------------------------------------------------|
| 03394-60600 | Agilent module to 3396A Series I integrators                                           |
|             | 3396 Series II / 3395A integrator, see details in section "Remote Cables" on page $64$ |
| 03396-61010 | Agilent module to 3396 Series III / 3395B integrators                                  |
| 5061-3378   | Remote Cable                                                                           |
| 01046-60201 | Agilent module to general purpose                                                      |

#### **BCD** cables

| p/n         | Description                        |
|-------------|------------------------------------|
| 03396-60560 | Agilent module to 3396 integrators |
| G1351-81600 | Agilent module to general purpose  |

### **CAN** cables

| p/n       | Description                                |
|-----------|--------------------------------------------|
| 5181-1516 | CAN cable, Agilent module to module, 0.5 m |
| 5181-1519 | CAN cable, Agilent module to module, 1 m   |

### LAN cables

| p/n       | Description                                                               |
|-----------|---------------------------------------------------------------------------|
| 5023-0203 | Cross-over network cable, shielded, 3 m (for point to point connection)   |
| 5023-0202 | Twisted pair network cable, shielded, 7 m (for point to point connection) |

### **External Contact Cable**

| p/n         | Description                                                                 |
|-------------|-----------------------------------------------------------------------------|
| G1103-61611 | External contact cable - Agilent module interface board to general purposes |

### **RS-232** cables

| p/n         | Description                                                                                                    |
|-------------|----------------------------------------------------------------------------------------------------|
| G1530-60600 | RS-232 cable, 2 m                                                                                                    |
| RS232-61600 | RS-232 cable, 2.5 m<br>Instrument to PC, 9-to-9 pin (female). This cable has special pin-out, and is not<br>compatible with connecting printers and plotters. It's also called "Null Modem<br>Cable" with full handshaking where the wiring is made between pins 1-1, 2-3, 3-2,<br>4-6, 5-5, 6-4, 7-8, 8-7, 9-9. |
| 5181-1561   | RS-232 cable, 8 m                                                                                                    |

## **Analog Cables**

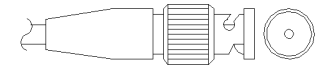

One end of these cables provides a BNC connector to be connected to Agilent modules. The other end depends on the instrument to which connection is being made.

### Agilent Module to 3394/6 Integrators

| p/n 35900-60750 | Pin 3394/6 | Pin Agilent<br>module | Signal Name   |
|-----------------|------------|-----------------------|---------------|
|                 | 1          |                       | Not connected |
|                 | 2          | Shield                | Analog -      |
|                 | 3          | Center                | Analog +      |
|                 |            |                       |               |
|                 |            |                       |               |
|                 |            |                       |               |
|                 |            |                       |               |

### Agilent Module to BNC Connector

| p/n 8120-1840 | Pin BNC | Pin Agilent<br>module | Signal Name |
|---------------|---------|-----------------------|-------------|
| H IIIO        | Shield  | Shield                | Analog -    |
|               | Center  | Center                | Analog +    |
|               |         |                       |             |

## Agilent Module to General Purpose

| p/n 01046-60105                                                                                                    | Pin | Pin Agilent<br>module | Signal Name   |
|----------------------------------------------------------------------------------------------------|-----|-----------------------|---------------|
|                                                                                                    | 1   |                       | Not connected |
| 1 Contraction of Contraction of Cont | 2   | Black                 | Analog -      |
| A A A A A A A A A A A A A A A A A A A                                                                                                    | 3   | Red                   | Analog +      |

## **Remote Cables**

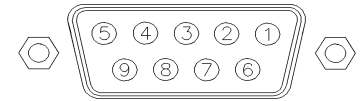

One end of these cables provides a Agilent Technologies APG (Analytical Products Group) remote connector to be connected to Agilent modules. The other end depends on the instrument to be connected to.

### **Agilent Module to 3396A Integrators**

| p/n 03394-60600 | Pin 3396A | Pin Agilent<br>module | Signal Name    | Active<br>(TTL) |
|-----------------|-----------|-----------------------|----------------|-----------------|
|                 | 9         | 1 - White             | Digital ground |                 |
| 80.15           | NC        | 2 - Brown             | Prepare run    | Low             |
|                 | 3         | 3 - Gray              | Start          | Low             |
|                 | NC        | 4 - Blue              | Shut down      | Low             |
|                 | NC        | 5 - Pink              | Not connected  |                 |
|                 | NC        | 6 - Yellow            | Power on       | High            |
|                 | 5,14      | 7 - Red               | Ready          | High            |
|                 | 1         | 8 - Green             | Stop           | Low             |
|                 | NC        | 9 - Black             | Start request  | Low             |
|                 | 13, 15    |                       | Not connected  |                 |

### Agilent Module to 3396 Series II / 3395A Integrators

Use the cable Agilent module to 3396A Series I integrators (p/n 03394-60600) and cut pin #5 on the integrator side. Otherwise the integrator prints START; not ready.

| p/n 03396-61010 | Pin 33XX | Pin Agilent<br>module | Signal Name    | Active<br>(TTL) |
|-----------------|----------|-----------------------|----------------|-----------------|
|                 | 9        | 1 - White             | Digital ground |                 |
| 80.15           | NC       | 2 - Brown             | Prepare run    | Low             |
|                 | 3        | 3 - Gray              | Start          | Low             |
|                 | NC       | 4 - Blue              | Shut down      | Low             |
|                 | NC       | 5 - Pink              | Not connected  |                 |
|                 | NC       | 6 - Yellow            | Power on       | High            |
|                 | 14       | 7 - Red               | Ready          | High            |
|                 | 4        | 8 - Green             | Stop           | Low             |
|                 | NC       | 9 - Black             | Start request  | Low             |
|                 | 13, 15   |                       | Not connected  |                 |

### Agilent Module to 3396 Series III / 3395B Integrators

### Agilent Module to Agilent 35900 A/D Converters

| p/n 5061-3378 | Pin 35900 A/D | Pin Agilent<br>module | Signal Name    | Active<br>(TTL) |
|---------------|---------------|-----------------------|----------------|-----------------|
|               | 1 - White     | 1 - White             | Digital ground |                 |
|               | 2 - Brown     | 2 - Brown             | Prepare run    | Low             |
|               | 3 - Gray      | 3 - Gray              | Start          | Low             |
|               | 4 - Blue      | 4 - Blue              | Shut down      | Low             |
|               | 5 - Pink      | 5 - Pink              | Not connected  |                 |
|               | 6 - Yellow    | 6 - Yellow            | Power on       | High            |
|               | 7 - Red       | 7 - Red               | Ready          | High            |
|               | 8 - Green     | 8 - Green             | Stop           | Low             |
|               | 9 - Black     | 9 - Black             | Start request  | Low             |

| p/n 01046-60201 | Wire Color | Pin Agilent<br>module | Signal Name    | Active<br>(TTL) |
|-----------------|------------|-----------------------|----------------|-----------------|
|                 | White      | 1                     | Digital ground |                 |
|                 | Brown      | 2                     | Prepare run    | Low             |
|                 | Gray       | 3                     | Start          | Low             |
|                 | Blue       | 4                     | Shut down      | Low             |
|                 | Pink       | 5                     | Not connected  |                 |
|                 | Yellow     | 6                     | Power on       | High            |
|                 | Red        | 7                     | Ready          | High            |
|                 | Green      | 8                     | Stop           | Low             |
|                 | Black      | 9                     | Start request  | Low             |

### **Agilent Module to General Purpose**

## **BCD Cables**

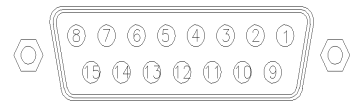

One end of these cables provides a 15-pin BCD connector to be connected to the Agilent modules. The other end depends on the instrument to be connected to

### **Agilent Module to General Purpose**

| p/n G1351-81600 | Wire Color    | Pin Agilent<br>module | Signal Name    | BCD Digit |
|-----------------|---------------|-----------------------|----------------|-----------|
|                 | Green         | 1                     | BCD 5          | 20        |
|                 | Violet        | 2                     | BCD 7          | 80        |
|                 | Blue          | 3                     | BCD 6          | 40        |
|                 | Yellow        | 4                     | BCD 4          | 10        |
|                 | Black         | 5                     | BCD 0          | 1         |
|                 | Orange        | 6                     | BCD 3          | 8         |
|                 | Red           | 7                     | BCD 2          | 4         |
|                 | Brown         | 8                     | BCD 1          | 2         |
|                 | Gray          | 9                     | Digital ground | Gray      |
|                 | Gray/pink     | 10                    | BCD 11         | 800       |
|                 | Red/blue      | 11                    | BCD 10         | 400       |
|                 | White/green   | 12                    | BCD 9          | 200       |
|                 | Brown/green   | 13                    | BCD 8          | 100       |
|                 | not connected | 14                    |                |           |
|                 | not connected | 15                    | + 5 V          | Low       |

### Agilent Module to 3396 Integrators

| p/n 03396-60560 | Pin 3396 | Pin Agilent<br>module | Signal Name    | BCD Digit |
|-----------------|----------|-----------------------|----------------|-----------|
|                 | 1        | 1                     | BCD 5          | 20        |
| 8 . 15          | 2        | 2                     | BCD 7          | 80        |
|                 | 3        | 3                     | BCD 6          | 40        |
|                 | 4        | 4                     | BCD 4          | 10        |
|                 | 5        | 5                     | BCD0           | 1         |
|                 | 6        | 6                     | BCD 3          | 8         |
|                 | 7        | 7                     | BCD 2          | 4         |
|                 | 8        | 8                     | BCD 1          | 2         |
|                 | 9        | 9                     | Digital ground |           |
|                 | NC       | 15                    | + 5 V          | Low       |

## **CAN Cable**

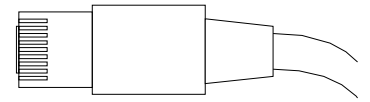

Both ends of this cable provide a modular plug to be connected to Agilent modules CAN or LAN connectors.

#### **CAN Cables**

| p/n       | Description                                |
|-----------|--------------------------------------------|
| 5181-1516 | CAN cable, Agilent module to module, 0.5 m |
| 5181-1519 | CAN cable, Agilent module to module, 1 m   |

### LAN Cables

| p/n       | Description                                                               |
|-----------|---------------------------------------------------------------------------|
| 5023-0203 | Cross-over network cable, shielded, 3 m (for point to point connection)   |
| 5023-0202 | Twisted pair network cable, shielded, 7 m (for point to point connection) |

9 Identifying Cables External Contact Cable

## **External Contact Cable**

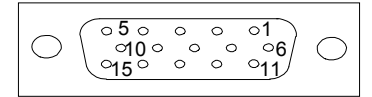

One end of this cable provides a 15-pin plug to be connected to Agilent modules interface board. The other end is for general purpose.

### Agilent Module Interface Board to general purposes

| p/n G1103-61611 | Color        | Pin Agilent<br>module | Signal Name   |
|-----------------|--------------|-----------------------|---------------|
|                 | White        | 1                     | EXT 1         |
|                 | Brown        | 2                     | EXT 1         |
|                 | Green        | 3                     | EXT 2         |
|                 | Yellow       | 4                     | EXT 2         |
|                 | Grey         | 5                     | EXT 3         |
|                 | Pink         | 6                     | EXT 3         |
|                 | Blue         | 7                     | EXT 4         |
|                 | Red          | 8                     | EXT 4         |
|                 | Black        | 9                     | Not connected |
|                 | Violet       | 10                    | Not connected |
|                 | Grey/pink    | 11                    | Not connected |
|                 | Red/blue     | 12                    | Not connected |
|                 | White/green  | 13                    | Not connected |
|                 | Brown/green  | 14                    | Not connected |
|                 | White/yellow | 15                    | Not connected |

## **Agilent Module to PC**

| p/n         | Description                                                                                                    |
|-------------|----------------------------------------------------------------------------------------------------|
| G1530-60600 | RS-232 cable, 2 m                                                                                                    |
| RS232-61600 | RS-232 cable, 2.5 m<br>Instrument to PC, 9-to-9 pin (female). This cable has special pin-out, and is not<br>compatible with connecting printers and plotters. It's also called "Null Modem<br>Cable" with full handshaking where the wiring is made between pins 1-1, 2-3, 3-2,<br>4-6, 5-5, 6-4, 7-8, 8-7, 9-9. |
| 5181-1561   | RS-232 cable, 8 m                                                                                                    |

Agilent 1200 Module to Printer

## **Agilent 1200 Module to Printer**

| p/n       | Description                                                                                                    |
|-----------|----------------------------------------------------------------------------------------------------|
| 5181-1529 | Cable Printer Serial & Parallel, is a SUB-D 9 pin female vs. Centronics connector on the other end (NOT FOR EW UPDATE). For use with G1323 Control Module |
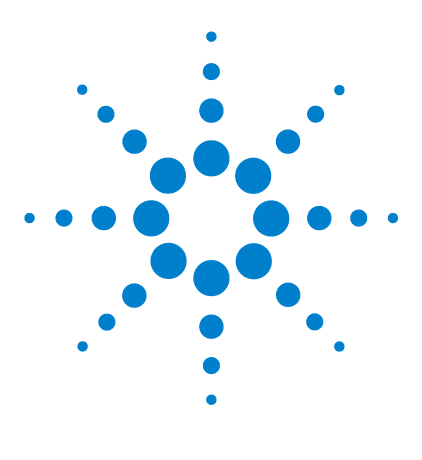

# Hardware Information

10

Operating Principle of the 1260 Infinity High Performance Degasser 74 Electrical Connections 75 Rear view of the module 75 Interfaces 76 Overview Interfaces 79

This chapter describes the degasser in more detail on hardware and electronics.

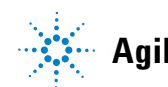

### **10** Hardware Information

**Operating Principle of the 1260 Infinity High Performance Degasser** 

# **Operating Principle of the 1260 Infinity High Performance Degasser**

During initialization, the status indicator is amber and the degasser vacuum pump tries to reach a target pressure below 146 mbar/hPa. If this limit cannot be reached within 10 minutes, an error is thrown and the status indicator gets red. As soon as the limit has been reached, which typically happens after about 2 minutes, the pump goes to a continuous regulation mode, where the pump tries to regulate to 100 mbar/hPa target pressure. If this pressure limit cannot be reached, it is increased stepwise to a maximum of 146 mbar and the status indicator goes to amber. If a stable pressure between 100 mbar and 146 mbar max. can be kept, the status indicator switches to off. If the maximum limit of 146 mbar is exceeded, the status indicator goes to red and an error is thrown.

## **Electrical Connections**

- The REMOTE connector may be used in combination with other analytical instruments from Agilent Technologies if you want to use features such as start, stop, common shut down, prepare, and so on.
- With the appropriate software, the RS-232C connector may be used to control the module from a computer through a RS-232C connection. This connector is activated and can be configured with the configuration switch.
- The power input socket accepts a line voltage of 100 240 VAC  $\pm 10$  % with a line frequency of 50 or 60 Hz. Maximum power consumption varies by module. There is no voltage selector on your module because the power supply has wide-ranging capability. There are no externally accessible fuses, because automatic electronic fuses are implemented in the power supply.

### NOTE

Never use cables other than the ones supplied by Agilent Technologies to ensure proper functionality and compliance with safety or EMC regulations.

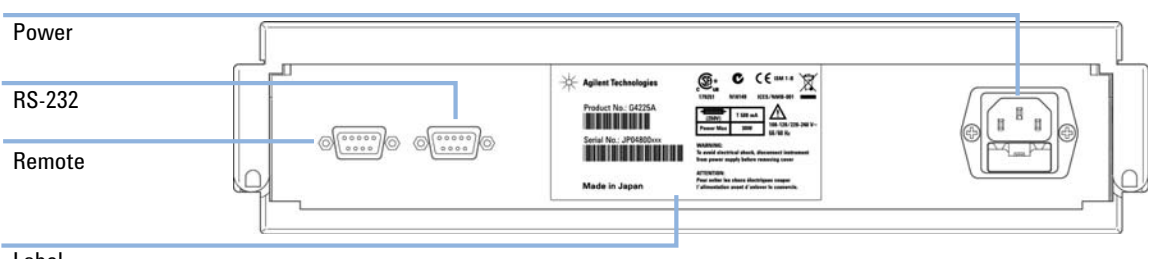

## Rear view of the module

Label

Figure 12 Rear View of Degasser – Electrical Connections and Label

### 10 Hardware Information Interfaces

# Interfaces

The Agilent 1200 Infinity Series modules provide the following interfaces:

| Module                                                                                                    | CAN | LAN/BCD<br>(optional) | LAN<br>(on-board) | RS-232 | Analog | APG<br>Remote | Special                                                   |
|----------------------------------------------------------------------------------------------------|-----|-----------------------|-------------------|--------|--------|---------------|-----------------------------------------------------------|
| Pumps                                                                                                    |     |                       |                   |        |        |               |                                                           |
| G1310B Iso Pump<br>G1311B Quat Pump<br>G1311C Quat Pump VL<br>G1312B Bin Pump<br>G1312C Bin Pump VL<br>1376A Cap Pump<br>G2226A Nano Pump<br>G5611A Bio-inert Quat<br>Pump | 2   | Yes                   | No                | Yes    | 1      | Yes           |                                                           |
| G4220A/B Bin Pump                                                                                                    | 2   | No                    | Yes               | Yes    | No     | Yes           |                                                           |
| G1361A Prep Pump                                                                                                    | 2   | Yes                   | No                | Yes    | No     | Yes           | CAN-DC- OUT for CAN slaves                                |
| Samplers                                                                                                    |     |                       |                   |        |        |               |                                                           |
| G1329B ALS<br>G2260A Prep ALS                                                                                                    | 2   | Yes                   | No                | Yes    | No     | Yes           | THERMOSTAT for<br>G1330B                                  |
| G1364B FC-PS<br>G1364C FC-AS<br>G1364D FC-μS<br>G1367E HiP ALS<br>G1377A HiP micro ALS<br>G2258A DL ALS<br>G5664A Bio-inert FC-AS<br>G5667A Bio-inert<br>Autosampler       | 2   | Yes                   | No                | Yes    | No     | Yes           | THERMOSTAT for<br>G1330B<br>CAN-DC- OUT for CAN<br>slaves |
| G4226A ALS                                                                                                    | 2   | Yes                   | No                | Yes    | No     | Yes           |                                                           |

### Table 3 Agilent 1200 Infinity Series Interfaces

| Module                                                         | CAN | LAN/BCD<br>(optional) | LAN<br>(on-board) | RS-232 | Analog | APG<br>Remote | Special                                                                                                    |
|----------------------------------------------------------------|-----|-----------------------|-------------------|--------|--------|---------------|----------------------------------------------------------------------------------------------------|
| Detectors                                                      |     |                       |                   |        |        |               |                                                                                                    |
| G1314B VWD VL<br>G1314C VWD VL+                                | 2   | Yes                   | No                | Yes    | 1      | Yes           |                                                                                                    |
| G1314E/F VWD                                                   | 2   | No                    | Yes               | Yes    | 1      | Yes           |                                                                                                    |
| G4212A/B DAD                                                   | 2   | No                    | Yes               | Yes    | 1      | Yes           |                                                                                                    |
| G1315C DAD VL+<br>G1365C MWD<br>G1315D DAD VL<br>G1365D MWD VL | 2   | No                    | Yes               | Yes    | 2      | Yes           |                                                                                                    |
| G1321B FLD<br>G1362A RID                                       | 2   | Yes                   | No                | Yes    | 1      | Yes           |                                                                                                    |
| G4280A ELSD                                                    | No  | No                    | No                | Yes    | Yes    | Yes           | EXT Contact<br>AUTOZERO                                                                                                    |
| Others                                                         |     |                       |                   |        |        |               |                                                                                                    |
| G1170A Valve Drive                                             | 2   | No                    | No                | No     | No     | No            | Requires a HOST<br>module with on-board<br>LAN (e.g. G4212A or<br>G4220A with minimum<br>firmware B.06.40 or<br>C.06.40) or with<br>additional G1369C LAN<br>Card |
| G1316A/C TCC                                                   | 2   | No                    | No                | Yes    | No     | Yes           |                                                                                                    |
| G1322A DEG                                                     | No  | No                    | No                | No     | No     | Yes           | AUX                                                                                                    |
| G1379B DEG                                                     | No  | No                    | No                | Yes    | No     | Yes           |                                                                                                    |
| G4225A DEG                                                     | No  | No                    | No                | Yes    | No     | Yes           |                                                                                                    |
| G4227A Flex Cube                                               | 2   | No                    | No                | No     | No     | No            |                                                                                                    |
| G4240A CHIP CUBE                                               | 2   | Yes                   | No                | Yes    | No     | Yes           | CAN-DC- OUT for CAN<br>slaves<br>THERMOSTAT for<br>G1330A/B (NOT USED)                                                                                            |

### Table 3 Agilent 1200 Infinity Series Interfaces

#### 10 Hardware Information Interfaces

NOTE

### The detector (DAD/MWD/FLD/VWD/RID) is the preferred access point for control via LAN. The inter-module communication is done via CAN.

- CAN connectors as interface to other modules
- LAN connector as interface to the control software
- RS-232C as interface to a computer
- REMOTE connector as interface to other Agilent products
- Analog output connector(s) for signal output

## **Overview Interfaces**

### CAN

The CAN is inter-module communication interface. It is a 2-wire serial bus system supporting high speed data communication and real-time requirement.

### LAN

The modules have either an interface slot for an LAN card (e.g. Agilent G1369B/C LAN Interface) or they have an on-board LAN interface (e.g. detectors G1315C/D DAD and G1365C/D MWD). This interface allows the control of the module/system via a PC with the appropriate control software.

### NOTE

If an Agilent detector (DAD/MWD/FLD/VWD/RID) is in the system, the LAN should be connected to the DAD/MWD/FLD/VWD/RID (due to higher data load). If no Agilent detector is part of the system, the LAN interface should be installed in the pump or autosampler.

### **RS-232C** (Serial)

The RS-232C connector is used to control the module from a computer through RS-232C connection, using the appropriate software. This connector can be configured with the configuration switch module at the rear of the module. Refer to *Communication Settings for RS-232C*.

### NOTE

There is no configuration possible on main boards with on-board LAN. These are pre-configured for

- 19200 baud,
- 8 data bit with no parity and
- one start bit and one stop bit are always used (not selectable).

The RS-232C is designed as DCE (data communication equipment) with a 9-pin male SUB-D type connector. The pins are defined as:

### **10** Hardware Information

Interfaces

| Pin | Direction | Function |
|-----|-----------|----------|
| 1   | In        | DCD      |
| 2   | In        | RxD      |
| 3   | Out       | TxD      |
| 4   | Out       | DTR      |
| 5   |           | Ground   |
| 6   | In        | DSR      |
| 7   | Out       | RTS      |
| 8   | In        | CTS      |
| 9   | In        | RI       |

 Table 4
 RS-232C Connection Table

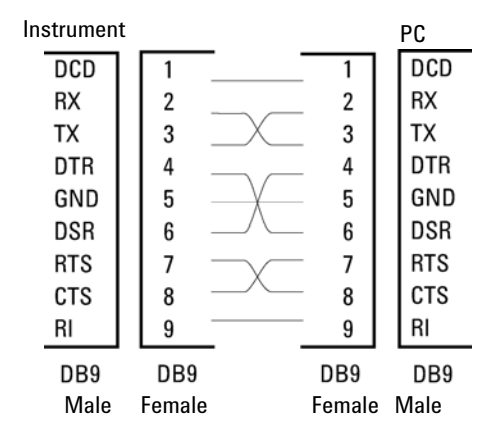

Figure 13 RS-232 Cable

### **Analog Signal Output**

The analog signal output can be distributed to a recording device. For details refer to the description of the module's main board.

### **APG Remote**

The APG Remote connector may be used in combination with other analytical instruments from Agilent Technologies if you want to use features as common shut down, prepare, and so on.

Remote control allows easy connection between single instruments or systems to ensure coordinated analysis with simple coupling requirements.

The subminiature D connector is used. The module provides one remote connector which is inputs/outputs (wired- or technique).

To provide maximum safety within a distributed analysis system, one line is dedicated to **SHUT DOWN** the system's critical parts in case any module detects a serious problem. To detect whether all participating modules are switched on or properly powered, one line is defined to summarize the **POWER ON** state of all connected modules. Control of analysis is maintained by signal readiness **READY** for next analysis, followed by **START** of run and optional **STOP** of run triggered on the respective lines. In addition **PREPARE** and **START REQUEST** may be issued. The signal levels are defined as:

- standard TTL levels (0 V is logic true, + 5.0 V is false),
- fan-out is 10 V,
- input load is 2.2 kOhm against + 5.0 V, and
- output are open collector type, inputs/outputs (wired- or technique).

### NOTE

All common TTL circuits operate with a 5 V power supply. A TTL signal is defined as "low" or L when between 0 V and 0.8 V and "high" or H when between 2.0 V and 5.0 V (with respect to the ground terminal).

### **10** Hardware Information

Interfaces

| nal Distribution |
|------------------|
| nal Distril      |

| Pin | Signal        | Description                                                                                                    |
|-----|---------------|----------------------------------------------------------------------------------------------------|
| 1   | DGND          | Digital ground                                                                                                    |
| 2   | PREPARE       | (L) Request to prepare for analysis (for example, calibration, detector lamp on). Receiver is any module performing pre-analysis activities.                                               |
| 3   | START         | (L) Request to start run / timetable. Receiver is any module performing run-time controlled activities.                                                                                    |
| 4   | SHUT DOWN     | (L) System has serious problem (for example, leak: stops pump).<br>Receiver is any module capable to reduce safety risk.                                                                   |
| 5   |               | Not used                                                                                                    |
| 6   | POWER ON      | (H) All modules connected to system are switched on. Receiver is any module relying on operation of others.                                                                                |
| 7   | READY         | (H) System is ready for next analysis. Receiver is any sequence controller.                                                                                                    |
| 8   | STOP          | (L) Request to reach system ready state as soon as possible (for example, stop run, abort or finish and stop injection). Receiver is any module performing run-time controlled activities. |
| 9   | START REQUEST | (L) Request to start injection cycle (for example, by start key on any module). Receiver is the autosampler.                                                                               |

## **Special Interfaces**

Some modules have module specific interfaces/connectors. They are described in the module documentation.

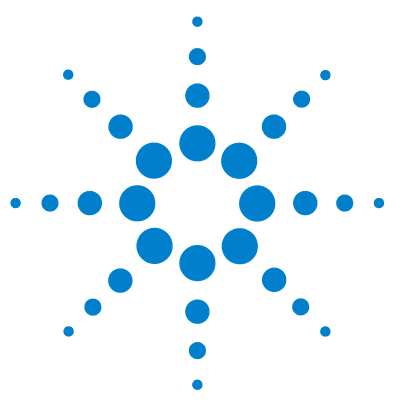

# 11 Appendix

General Safety Information 84 The Waste Electrical and Electronic Equipment (WEEE) Directive (2002/96/EC) 87 Radio Interference 88 Sound Emission 89 Agilent Technologies on Internet 90

This chapter provides addition information on safety, legal and web.

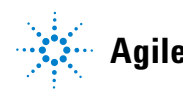

# **General Safety Information**

## **General Safety Information**

The following general safety precautions must be observed during all phases of operation, service, and repair of this instrument. Failure to comply with these precautions or with specific warnings elsewhere in this manual violates safety standards of design, manufacture, and intended use of the instrument. Agilent Technologies assumes no liability for the customer's failure to comply with these requirements.

### WARNING

Ensure the proper usage of the equipment.

The protection provided by the equipment may be impaired.

The operator of this instrument is advised to use the equipment in a manner as specified in this manual.

## **Safety Standards**

This is a Safety Class I instrument (provided with terminal for protective earthing) and has been manufactured and tested according to international safety standards.

## Operation

Before applying power, comply with the installation section. Additionally the following must be observed.

Do not remove instrument covers when operating. Before the instrument is switched on, all protective earth terminals, extension cords, auto-transformers, and devices connected to it must be connected to a protective earth via a ground socket. Any interruption of the protective earth grounding will cause a potential shock hazard that could result in serious personal injury. Whenever it is likely that the protection has been impaired, the instrument must be made inoperative and be secured against any intended operation.

Make sure that only fuses with the required rated current and of the specified type (normal blow, time delay, and so on) are used for replacement. The use of repaired fuses and the short-circuiting of fuse holders must be avoided.

Some adjustments described in the manual, are made with power supplied to the instrument, and protective covers removed. Energy available at many points may, if contacted, result in personal injury.

Any adjustment, maintenance, and repair of the opened instrument under voltage should be avoided whenever possible. When inevitable, this has to be carried out by a skilled person who is aware of the hazard involved. Do not attempt internal service or adjustment unless another person, capable of rendering first aid and resuscitation, is present. Do not replace components with power cable connected.

Do not operate the instrument in the presence of flammable gases or fumes. Operation of any electrical instrument in such an environment constitutes a definite safety hazard.

Do not install substitute parts or make any unauthorized modification to the instrument.

Capacitors inside the instrument may still be charged, even though the instrument has been disconnected from its source of supply. Dangerous voltages, capable of causing serious personal injury, are present in this instrument. Use extreme caution when handling, testing and adjusting.

When working with solvents, observe appropriate safety procedures (for example, goggles, safety gloves and protective clothing) as described in the material handling and safety data sheet by the solvent vendor, especially when toxic or hazardous solvents are used.

### **11** Appendix

**General Safety Information** 

## **Safety Symbols**

| Symbol   | Description                                                                                                    |  |  |  |  |
|----------|----------------------------------------------------------------------------------------------------|--|--|--|--|
| $\wedge$ | The apparatus is marked with this symbol when the user should refer to the instruction manual in order to protect risk of harm to the operator and to protect the apparatus against damage. |  |  |  |  |
| 4        | Indicates dangerous voltages.                                                                                                    |  |  |  |  |
|          | Indicates a protected ground terminal.                                                                                                    |  |  |  |  |
|          | Indicates eye damage may result from directly viewing the light produced by the deuterium lamp used in this product.                                                                        |  |  |  |  |
| <u>A</u> | The apparatus is marked with this symbol when hot surfaces are available and the user should not touch it when heated up.                                                                   |  |  |  |  |

### Table 6Safety Symbols

## WARNING

### **A WARNING**

### alerts you to situations that could cause physical injury or death.

→ Do not proceed beyond a warning until you have fully understood and met the indicated conditions.

### CAUTION

### A CAUTION

alerts you to situations that could cause loss of data, or damage of equipment.

→ Do not proceed beyond a caution until you have fully understood and met the indicated conditions.

# The Waste Electrical and Electronic Equipment (WEEE) Directive (2002/96/EC)

### Abstract

The Waste Electrical and Electronic Equipment (WEEE) Directive (2002/96/EC), adopted by EU Commission on 13 February 2003, is introducing producer responsibility on all electric and electronic appliances starting with 13 August 2005.

### NOTE

This product complies with the WEEE Directive (2002/96/EC) marking requirements. The affixed label indicates that you must not discard this electrical/electronic product in domestic household waste.

Product Category:

With reference to the equipment types in the WEEE Directive Annex I, this product is classed as a Monitoring and Control Instrumentation product.

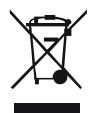

NOTE

Do not dispose off in domestic household waste

To return unwanted products, contact your local Agilent office, or see <a href="http://www.agilent.com">www.agilent.com</a> for more information.

11

11 Appendix Radio Interference

# **Radio Interference**

Cables supplied by Agilent Technologies are screened to provide optimized protection against radio interference. All cables are in compliance with safety or EMC regulations.

### **Test and Measurement**

If test and measurement equipment is operated with unscreened cables, or used for measurements on open set-ups, the user has to assure that under operating conditions the radio interference limits are still met within the premises.

## **Sound Emission**

### **Manufacturer's Declaration**

This statement is provided to comply with the requirements of the German Sound Emission Directive of 18 January 1991.

This product has a sound pressure emission (at the operator position) < 70 dB.

- Sound Pressure Lp < 70 dB (A)
- At Operator Position
- Normal Operation
- According to ISO 7779:1988/EN 27779/1991 (Type Test)

### **11** Appendix

**Agilent Technologies on Internet** 

# **Agilent Technologies on Internet**

For the latest information on products and services visit our worldwide web site on the Internet at:

### http://www.agilent.com

Select Products/Chemical Analysis

It will provide also the latest firmware of the modules for download.

### Index

## Index

### A

accessory kit 58 Agilent on internet 90 algae growth 33 ambient non-operating temperature 13 ambient operating temperature 13 analog signal 80 analog cable 62 APG remote connector 21 apg remote 81

### B

BCD cable 67 bench space 12

### C

cable analog 62 BCD 67 21, 69 CAN external contact 70 69 LAN power 44 remote 64, 44 RS-232 71 cables analog 60 BCD 60 CAN 61 external contact 61 LAN 61

overview 60 60 remote RS-232 61 CAN cable 21 CAN 69 cable changing solvents 26, 28 cleaning 51 condensation 12 configuration one stack 17, 17 control assembly 8 cover 56

### D

defect on arrival 16 delivery checklist 16 dimensions 13

### E

electrical connections descriptions of 75 electronic waste 87 error state 45, 45 exchanging solenoid valve 53 external contact cable 70

### F

flow connections 23, 23 flow rate 14 frequency range 13 fuse 44, 53

### Η

hardware symptoms 44 highest retention time reproducibility 32 highest injection precision 32 humidity 13

### 

information on sound emission 89 installation bench space 12 interfaces 76 internet 90 introduction to the degasser 8

### L

lamps off, degasser appears dead 44 status indicator is red 45 status indicator is yellow, vacuum pump not running 45 status indicator is red 45 LAN cable 69 line frequency 13 line voltage 13

### Μ

main cover, assembling 52 materials in contact with solvent 14 maximum flow rate 14

### Index

maximum sensitivity 32

### Ν

non-operating altitude 13 non-operating temperature 13 number of channels 14

### 0

operating Altitude 13 operating temperature 13 optimization stack configuration 17

### P

packaging damaged 16 parts accessory kit 58 cover 56 damaged 16 missing 16 performance specifications 14 pH range 14 physical specifications 13 power consumption 13 power supply indicator 41 power cable 44 power consideration 10 power cords 11 power supply 53 power switch 21 pressure sensor 8 primina with a syringe 27 with a pump 27 principle of operation 8

### R

radio interference 88 remote cable 44 remote cable 64 RS-232C cable 71

### S

safety class I 84 safetv general information 84 standards 13 86 symbols site requirements power cords 11 solenoid valve 53 solvent filters checking 33 33 cleaning prevent blocking 33 sound emission 89 special interfaces 82 specification performance specifications 14 physical 13 status indicator 42, 45, 45, 45 syringe adapter 28 system setup and installation optimizing stack configuration 17

### T

transportation 29 troubleshooting status indicators 41

### V

vacuum pump 8

voltage range 13 voltage selector 53 volume per channel 14

### W

waste electrical and electronic equipment 87 WEEE directive 87 weight 13

Index

www.agilent.com

# In This Book

This manual contains information about the Agilent 1260 Infinity High Performance Degasser. The manual describes the following:

- introduction,
- site requirements and specifications,
- installing the degasser,
- using the degasser,
- troubleshooting and diagnostics,
- maintenance,
- parts for maintenance,
- identifying cables,
- appendix.

© Agilent Technologies 2011

Printed in Germany 10/2011

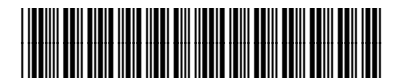

G4225-90000

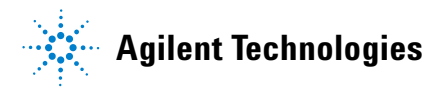